# **LSM 880 Basic Operation**

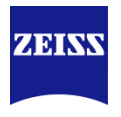

### MultiChannel & TimeSeries & Z-Stack & TileScan

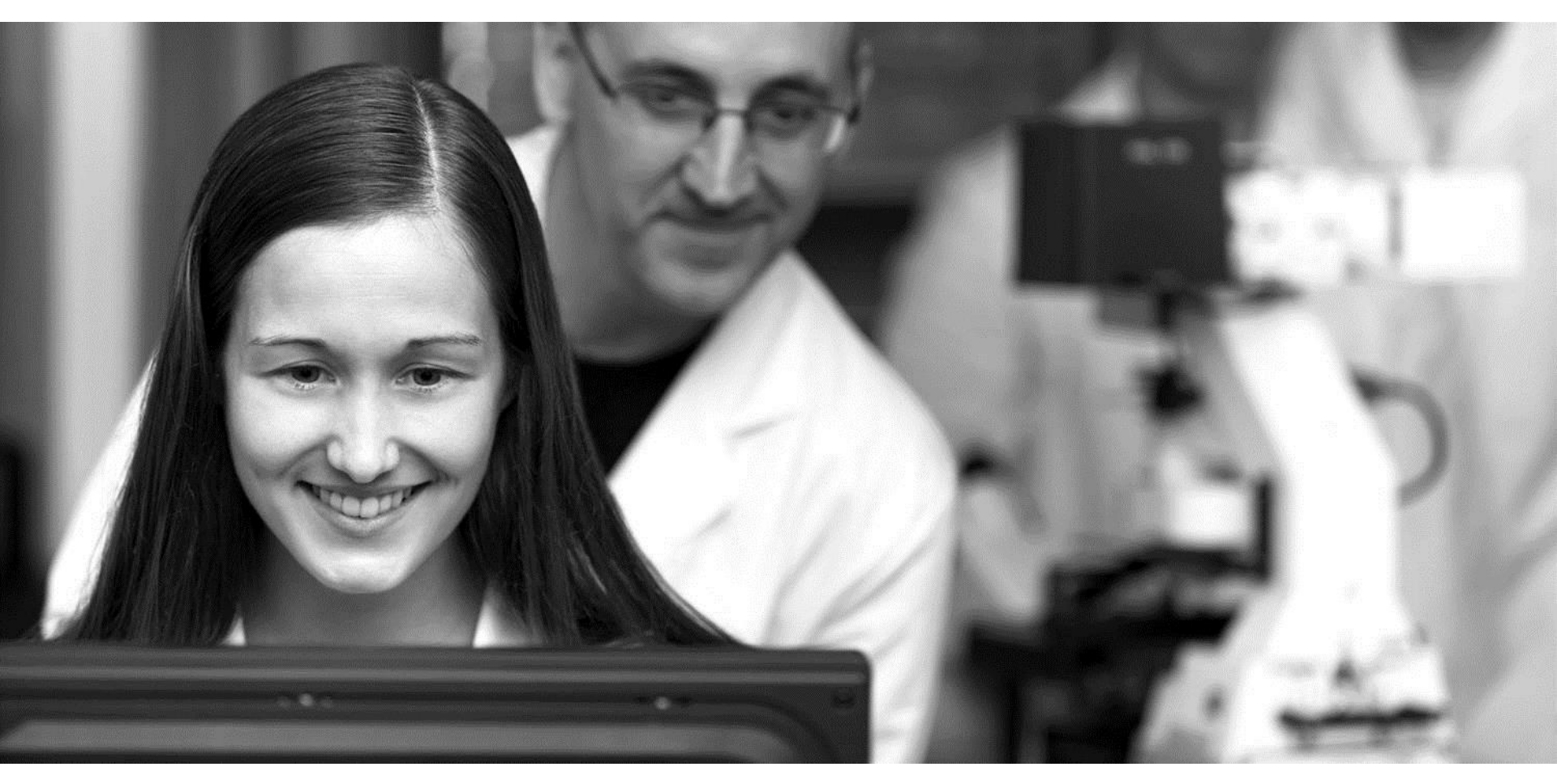

2016-05-15

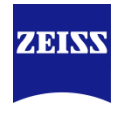

| 1 | Startup and Shutdown of the System |
|---|------------------------------------|
| 2 | Acquiring Multi-Channel images     |
| 3 | Z-stack image                      |
| 4 | Time Series image                  |
| 5 | Tile Scan                          |
| 6 | Airyscan Imaging                   |
| 7 |                                    |
| 8 |                                    |

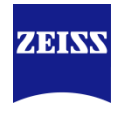

| 1 | Startup and Shutdown of the System |
|---|------------------------------------|
| 2 | Acquiring Multi-Channel images     |
| 3 | Z-stack image                      |
| 4 | Time Series image                  |
| 5 | Tile Scan                          |
| 6 | Airyscan Imaging                   |
| 7 |                                    |
| 8 |                                    |

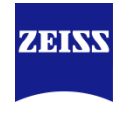

### Startup of the System

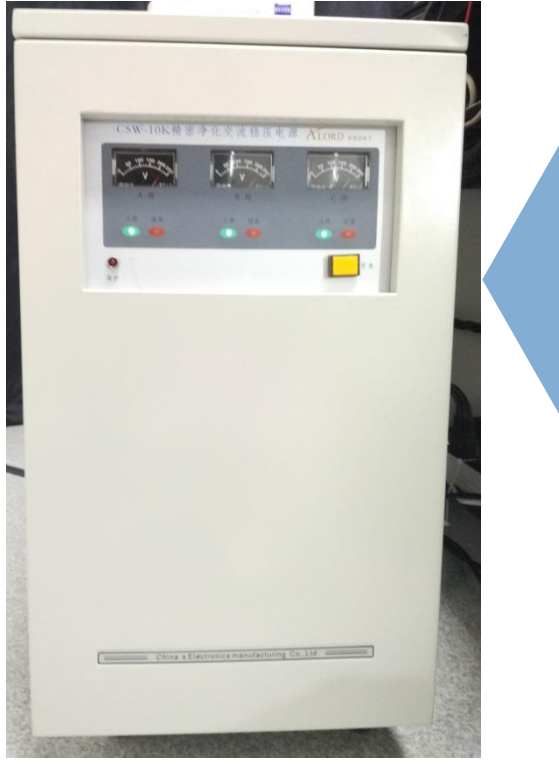

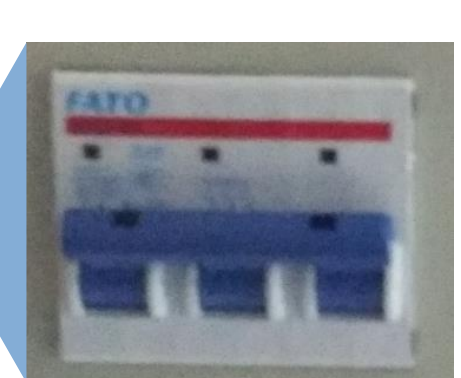

### 1、打开稳压电源:

- a、打开稳压电源背后总开关;
- b、打开稳压电源前面开关;
- c、确定稳压电源显示220V;

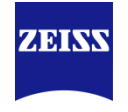

Startup of the System

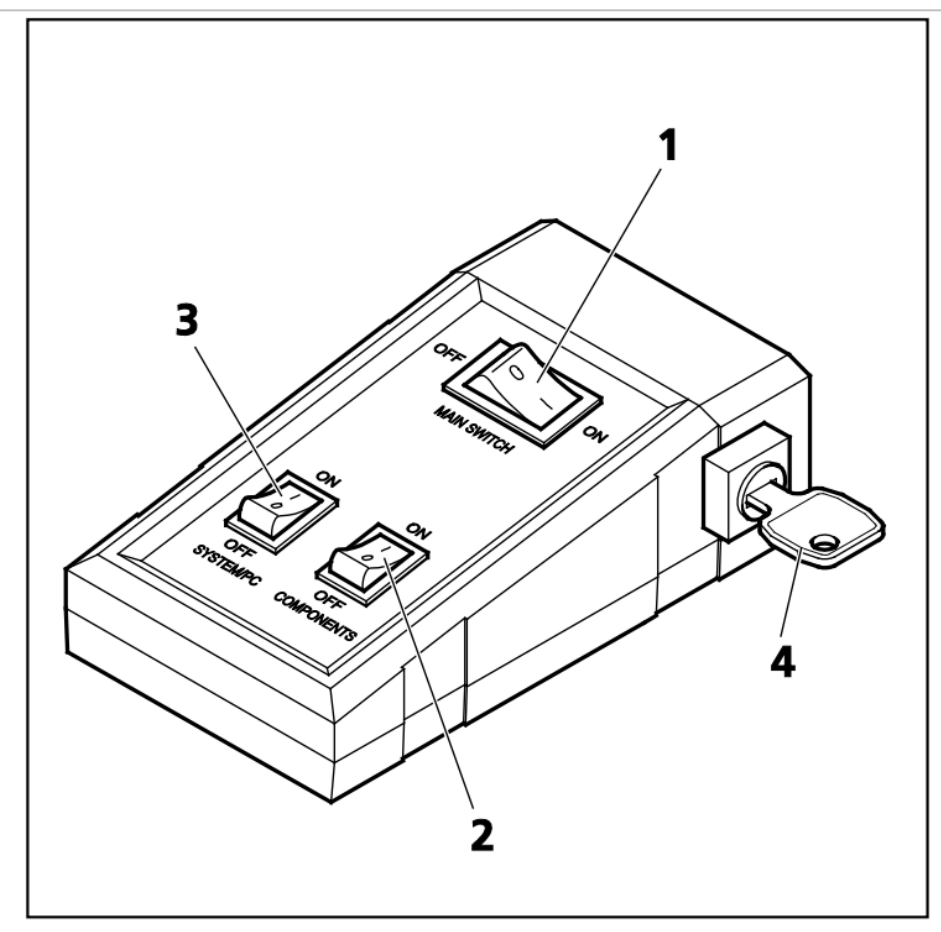

- 1 Main switch ON/OFF
- 2 COMPONENTS switch ON/OFF
- **3** SYSTEM PC switch ON/OFF
- 4 Key switch

\*在打开整个系统电源之前,确保 钥匙(图中4)处于"ON";
2、打开"MAIN SWITCH"(图1);
3、打开"SYSTEM/PC"(图3),
随后打开电脑,进入系统;
4、打开"COMPONENTS"(图2);
5、打开金属卤化物灯;

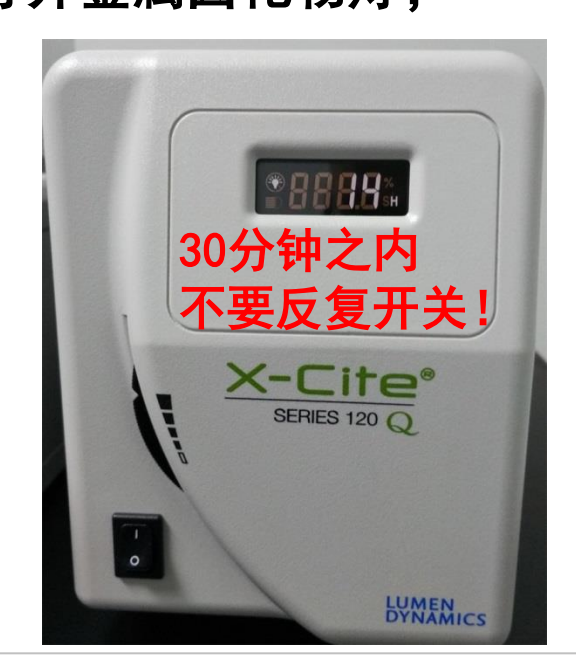

# ZEISS

### Startup of the System

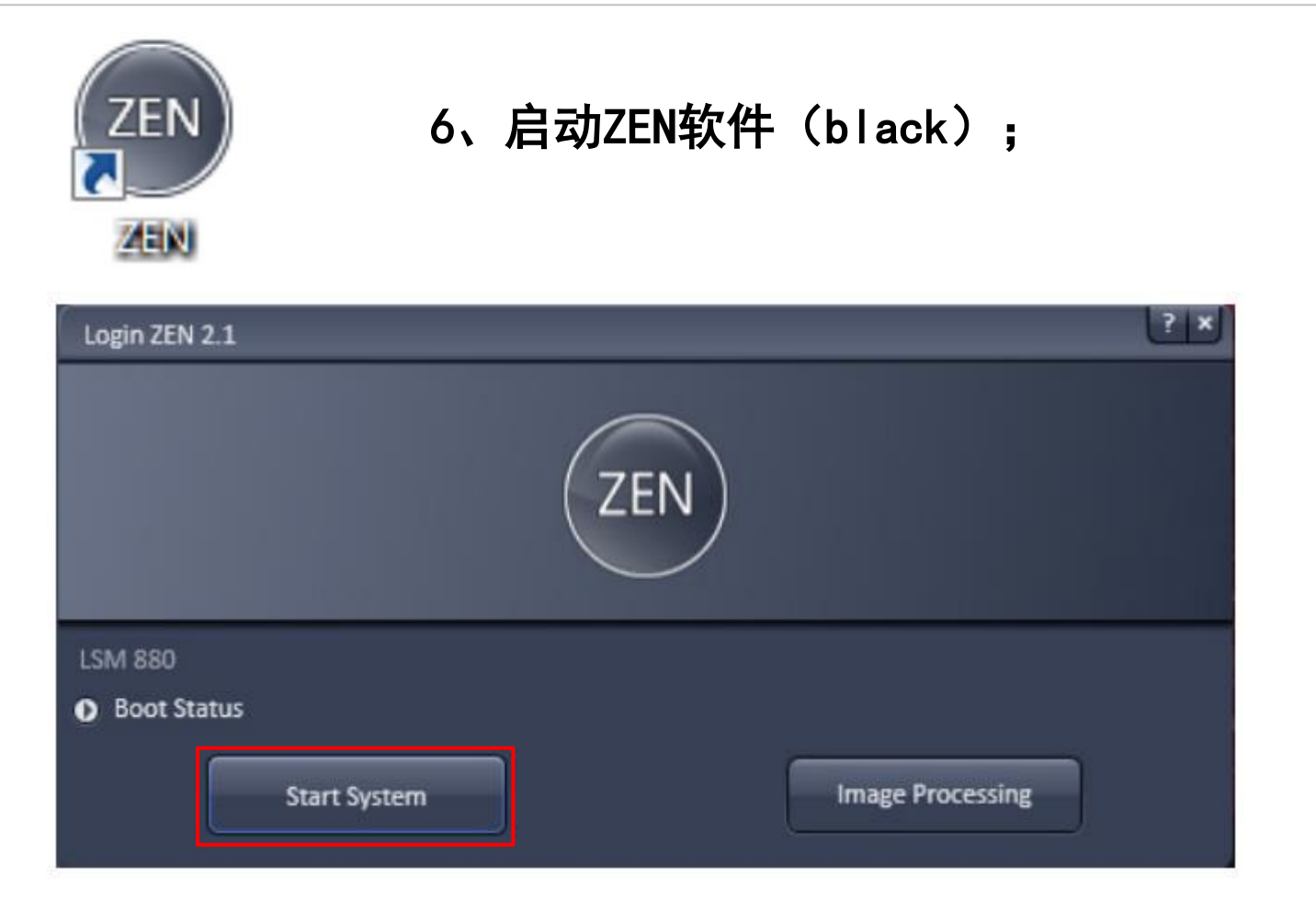

# 7、点击"Start System"

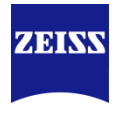

### Startup of the System

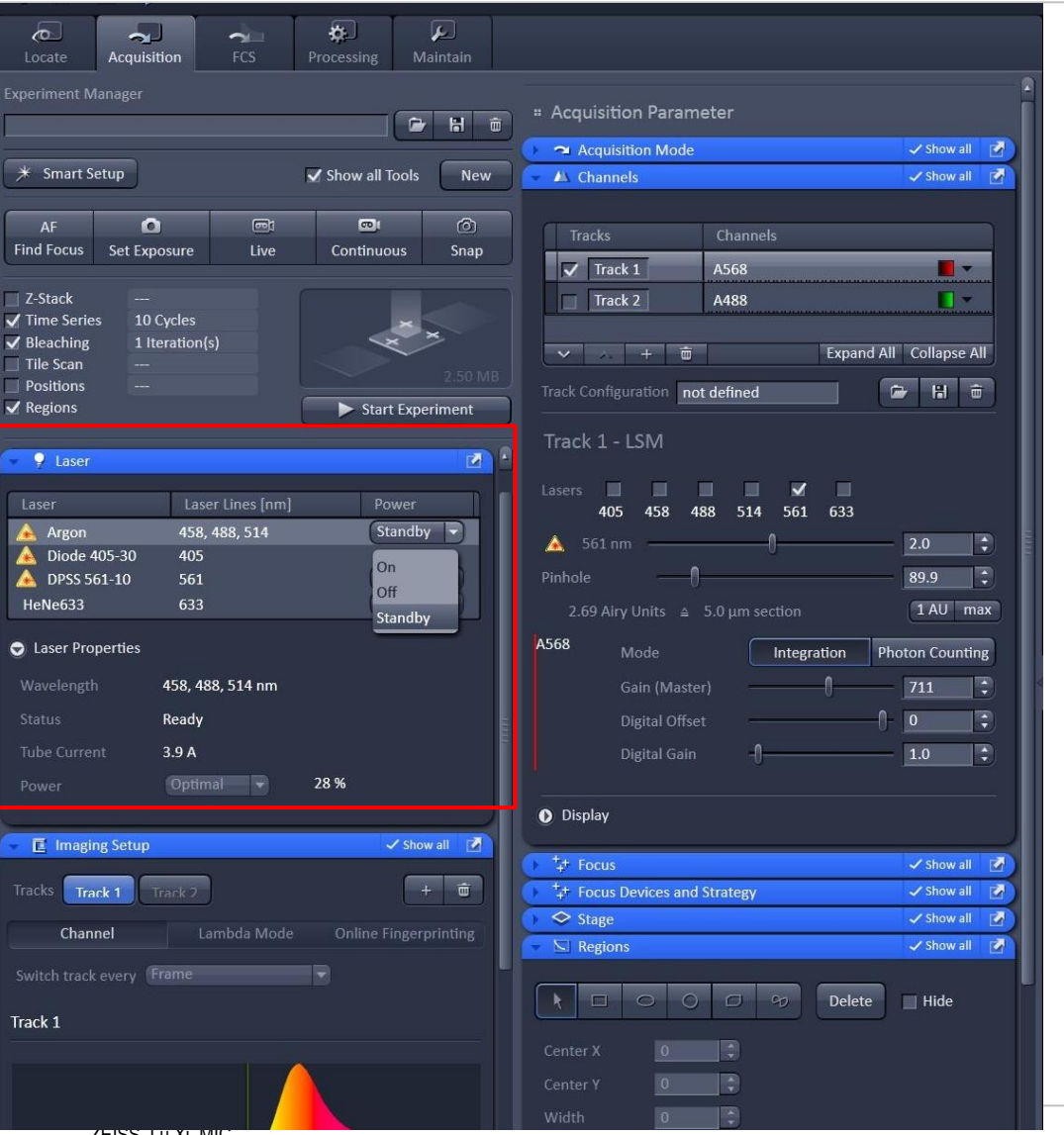

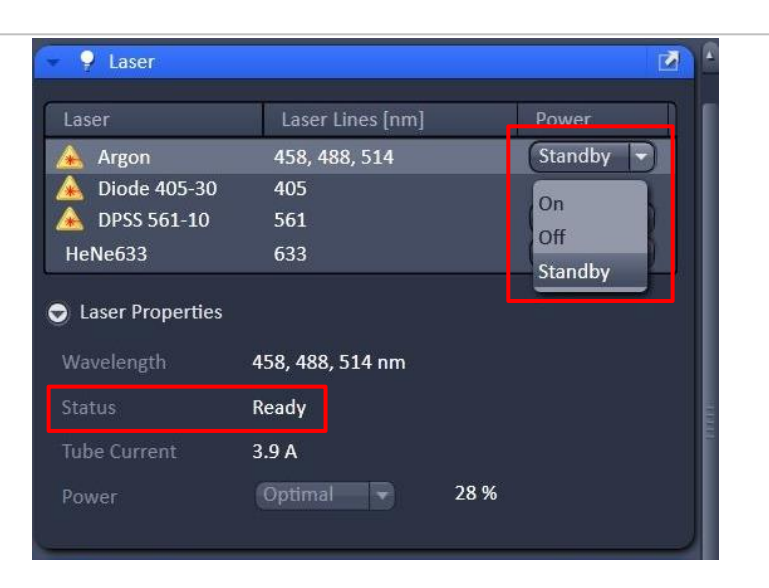

- 8、如果需要使用458、488、514
  需要打开Argon激光器:

  a、在"Laser"中"Argon"栏
  选择"Standby",等待激光器预热;
  b、预热结束后"status"显示
  "Ready"后选择"On";
- 9、随后可以开始共聚焦成像

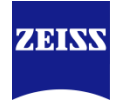

### Shutdown of the System

| A reset                                                  |                                    | ۵<br>ا |
|----------------------------------------------------------|------------------------------------|--------|
| Laser                                                    | Laser Lines [nm]                   | Power  |
| À Argon                                                  | 458, 488, 514                      | On 🔻   |
| À Diode 405-30                                           | 405                                |        |
| 📤 DPSS 561-10                                            | 561                                | On 🔻   |
| HeNe633                                                  | 633                                | Off    |
|                                                          |                                    |        |
| Laser Properties                                         | 458, 488, 514 nm                   |        |
| Laser Properties<br>Wavelength<br>Status                 | 458, 488, 514 nm<br>Ready          |        |
| Laser Properties<br>Wavelength<br>Status<br>Tube Current | 458, 488, 514 nm<br>Ready<br>5.2 A |        |

# 关机过程基本类似开机的倒序过程:

- 1、关闭金属卤化物灯;
- 2、关闭激光器,在 "power" 中选择 "off",关闭已打开的激光器:
- 3、关闭ZEN软件;
- 4、关闭电脑;
- 5、关闭电脑后等待激光器冷却约5min, 此时Argon激光器的风扇停转;
- 6、按顺序关闭"COMPONENTS"→
  - "SYSTEM/PC" → "MAIN SWITCH"
- 7、关闭稳压电源。

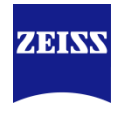

| 1 | Startup and Shutdown of the System |
|---|------------------------------------|
| 2 | Acquiring Multi-Channel images     |
| 3 | Z-stack image                      |
| 4 | Time Series image                  |
| 5 | Tile Scan                          |
| 6 | Airyscan Imaging                   |
| 7 |                                    |
| 8 |                                    |

# **Acquiring Multi-Channel images**

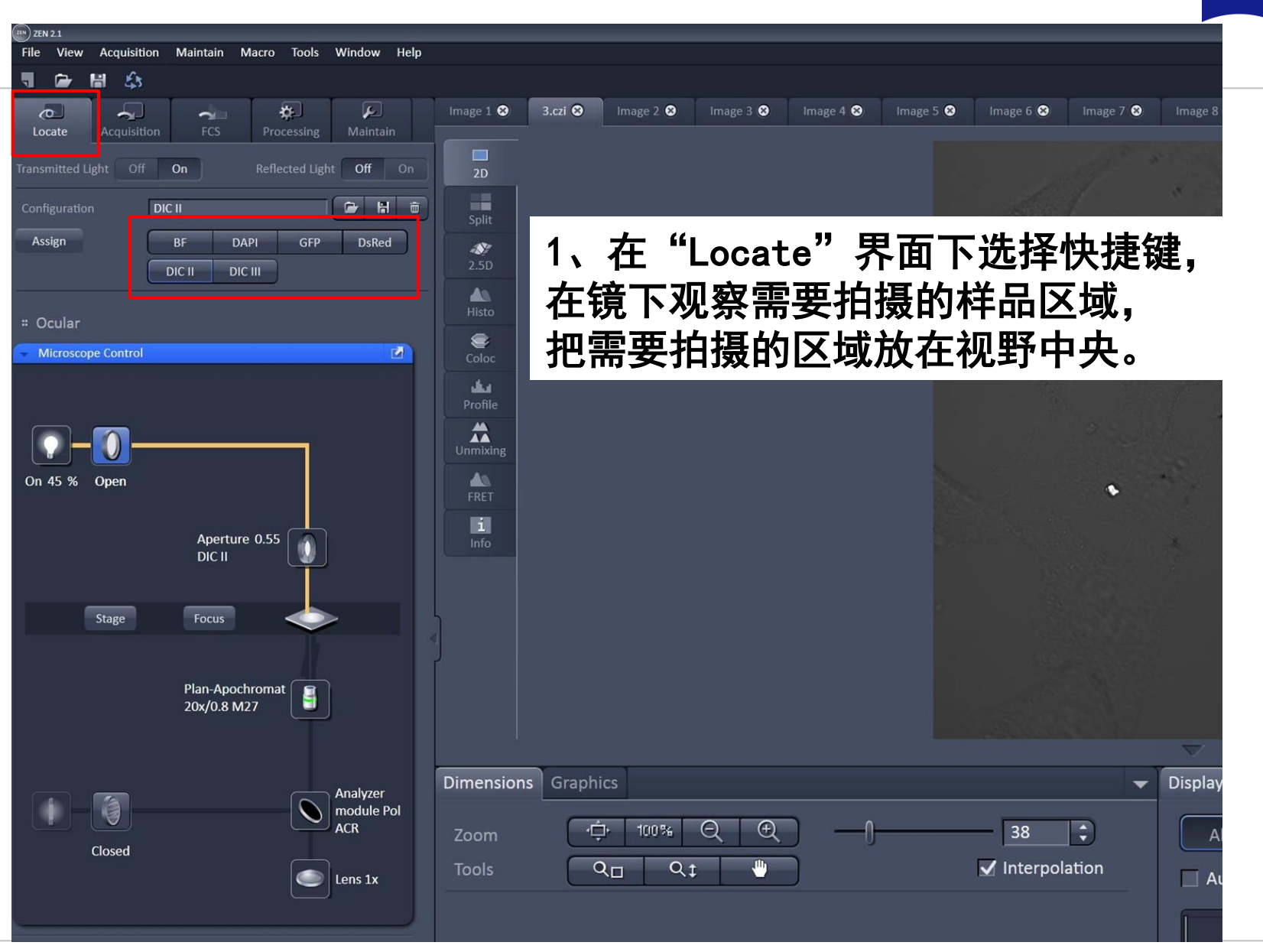

ZEINS

# **Acquiring Multi-Channel images**

| (IIN) ZEN 2.1                                                                                                    |                 |
|----------------------------------------------------------------------------------------------------|-----------------|
| File View Acquisition Maintain Macro Tools Window Help                                                                                                    |                 |
|                                                                                                    |                 |
| Locate Acministran                                                                                                    | Image 1 🛛       |
| Experiment Manager                                                                                                    | 2D              |
| Smart Setup     Vision     Vision     Visi                                                                                                    | 2.5D            |
| AF     Image: Continuous     Image: Continuous <t< th=""><th>Histo</th></t<> | Histo           |
| I Z-Stack<br>□ Time Series<br>□ Bleaching<br>□ Tile Scan<br>□ Tile Scan<br>256 kB<br>256 kB<br>Speed                                                                                                    | Prohie<br>Linfo |
| Positions Averaging<br>Regions → Start Experiment Averaging<br>Number 2 → Bit Depth 8 Bit →                                                                                                    |                 |

2、进入 "Acquisition" 界面; 3、选择之前保存好的光路设置→ "channel"和 "Acquisition mode"设置 4、或者新建光路设置→ "Smart Setup"

| Switch track every Line                  | Pixel Size: 0.42 µm<br>↔ 1 0.0 ℃ C<br>↓ 0.0 ℃ C |                              |
|------------------------------------------|-------------------------------------------------|------------------------------|
|                                          | Zoom 1 10 1<br>Reset All                        |                              |
| 400 500 600 700                          |                                                 |                              |
| Use Dye Color Detector Range +           | ✓ A Channels ✓ Show all                         | AAA                          |
| □ Alexa Fluor 488 ▼ □ ▼ Ch1 493-630nm▼ - |                                                 |                              |
| □ ▼ ■ Ch2 GaAsP 415-735nm▼               | Tracks Channels                                 |                              |
| □ ▼ □ ▼ Ch3 415-735nm▼                   | Track 1 T PMT                                   |                              |
| Reflection                               |                                                 |                              |
| MBS 488 🕖 Visible Light 📼                |                                                 | Show all                     |
| Plate 🕖 Invisible Light 🍊                | Track Configuration not defined                 | Zoom 101% Q Q 153 ÷          |
| None                                     | Track 1 - LSM                                   | Tools Q□ Q; → VInterpolation |
| ZEISS, Lu XI, MIC                        |                                                 | 2016-05-15                   |

ZEINN

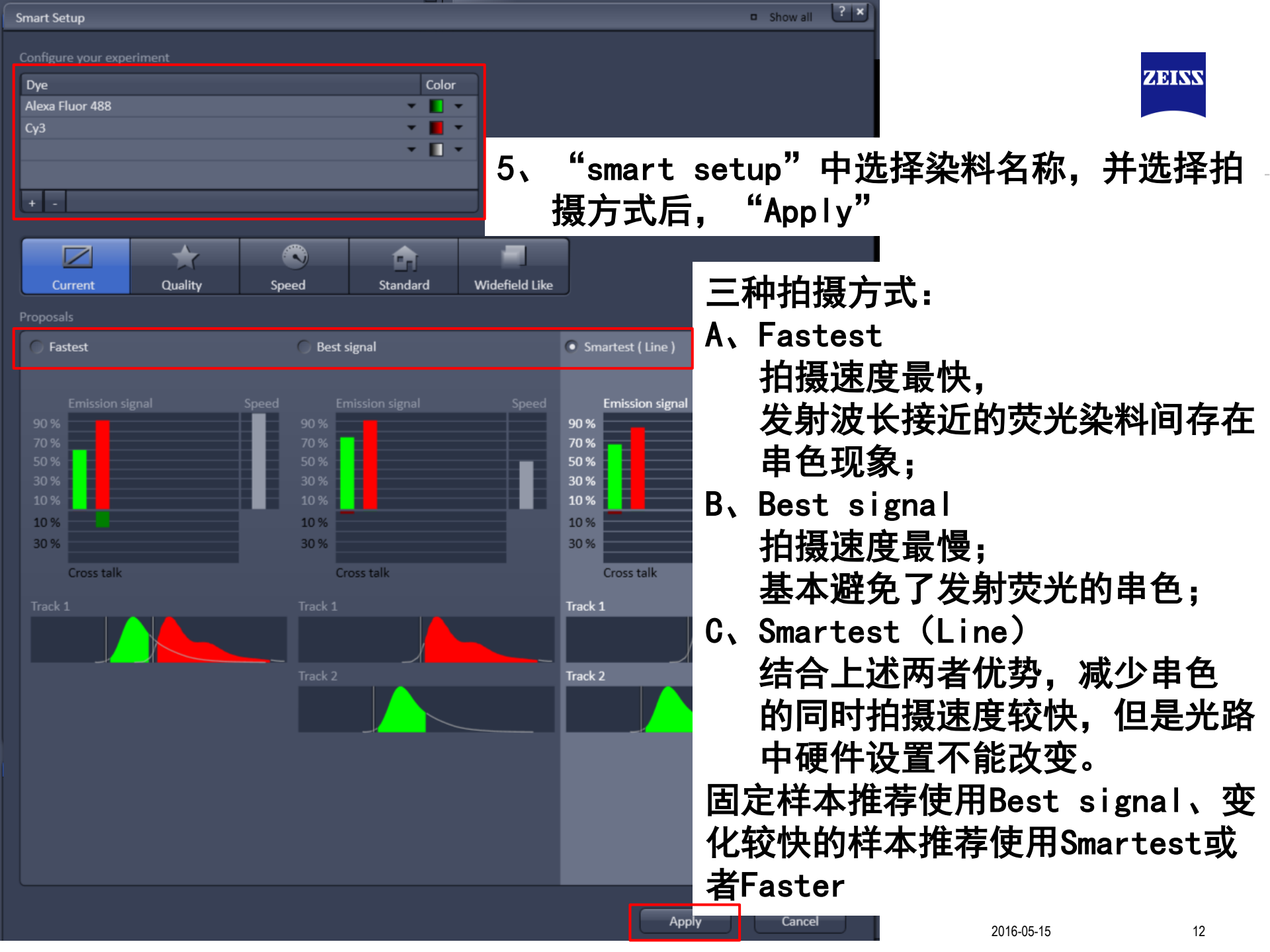

### Channels

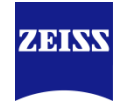

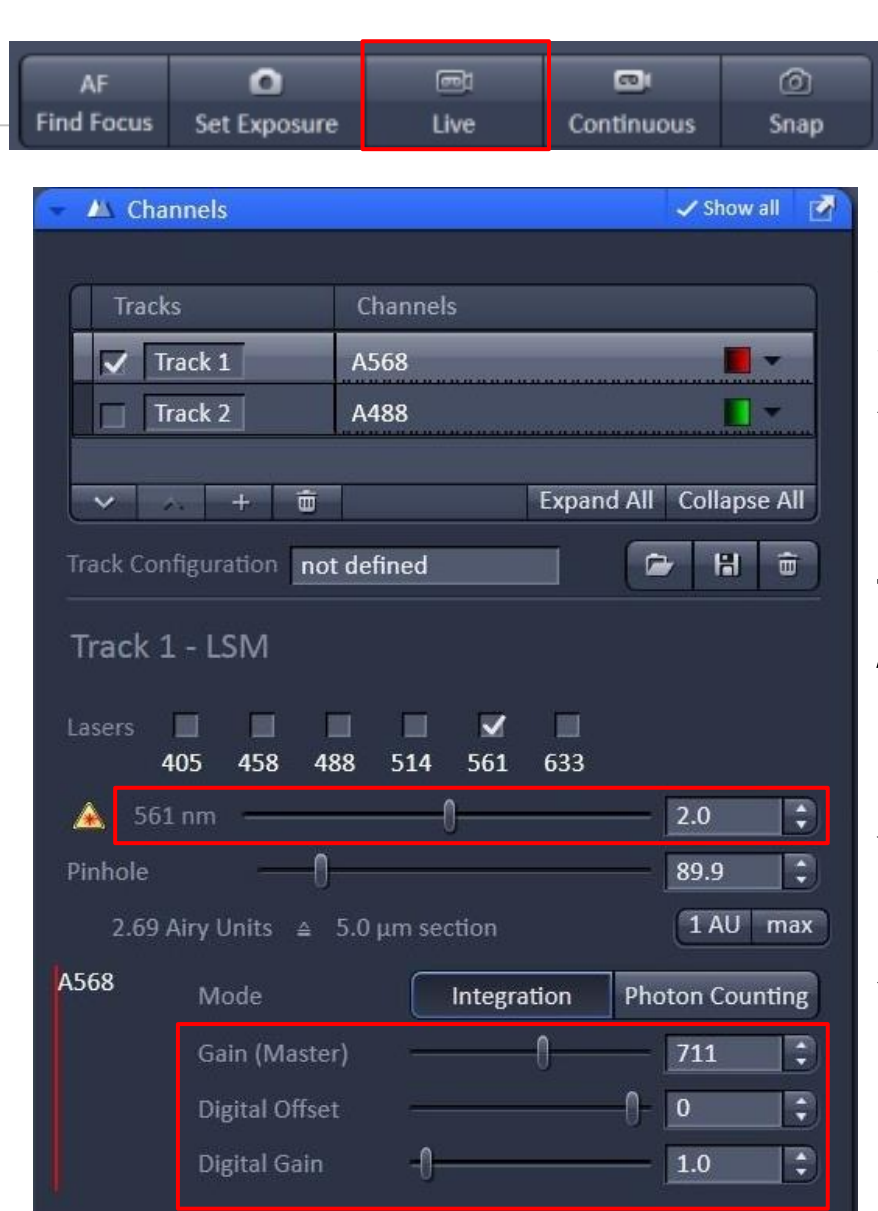

6、在"live"下设置Channels中的激光强度"Laser",针孔大小"Pinhole",检测器"Gain"值,以及"digital gain"或"digital offset";每个track单独设置,所以每次只勾选一个track,并选中该track(选中track高亮);
A、"Pinhole"一般设置为1 AU,增大Pinhole可以提高图像亮度,但会增加非焦面信息;减少Pinhole可以增加景深,但是会减少图像亮度;
B、"Gain"和"Digital Gain"增加可以

B、"Gain"和"Digital Gain"增加可以 增加图像亮度,但是也会提高背景噪音。

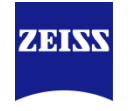

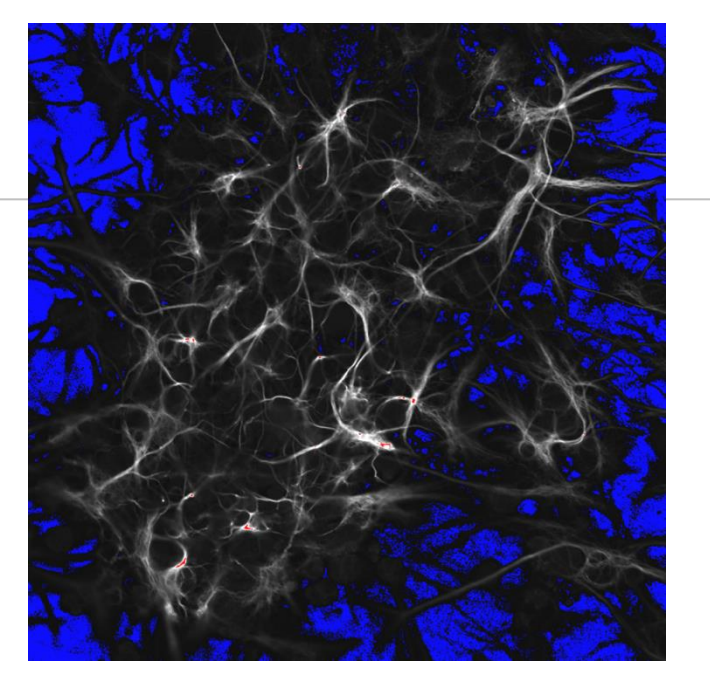

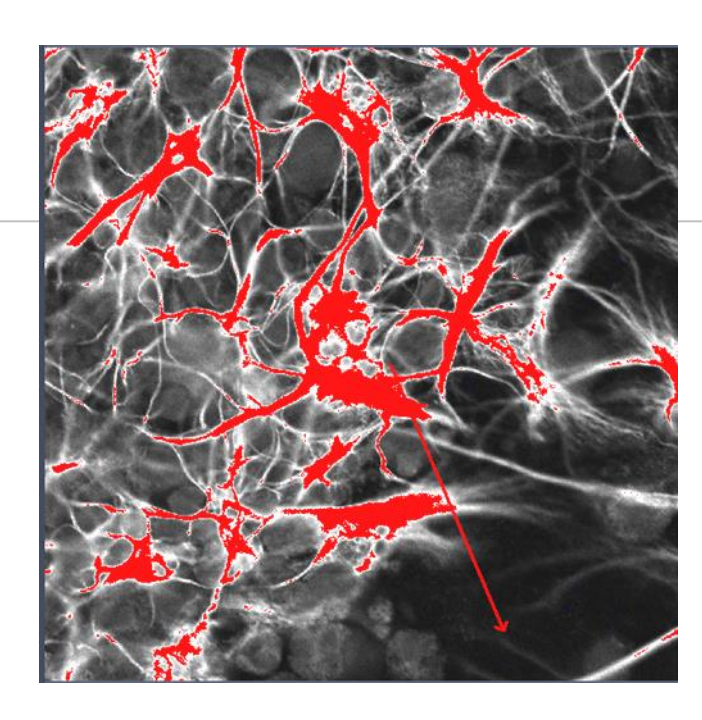

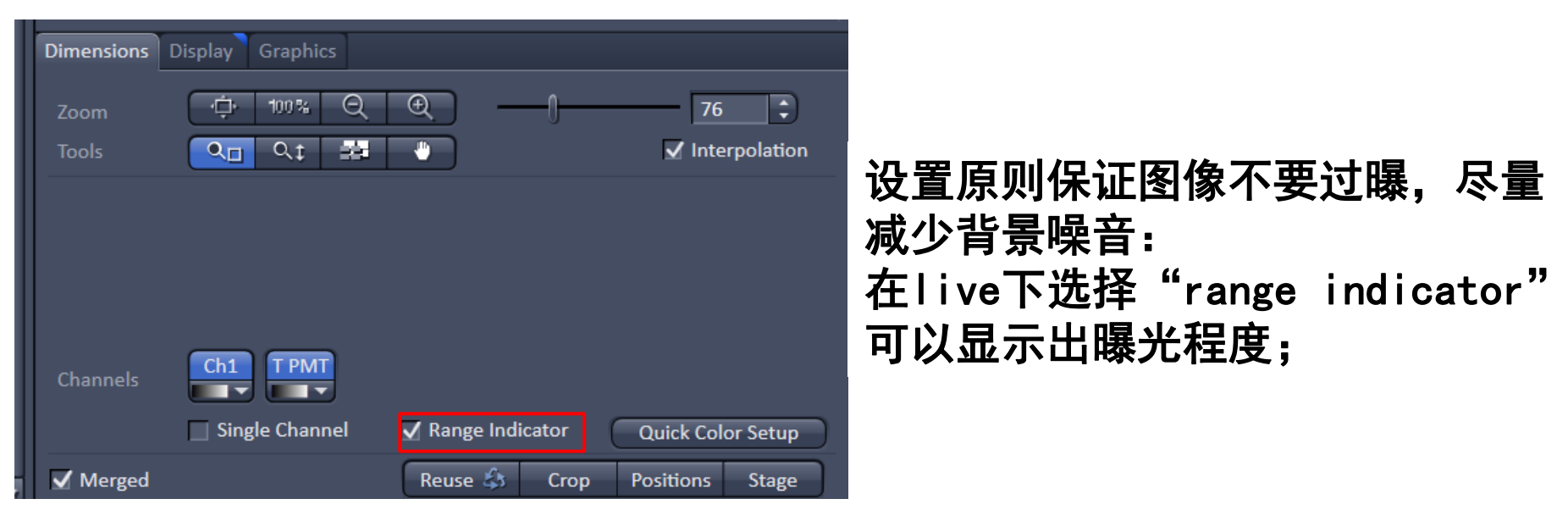

### **Acquisition Mode**

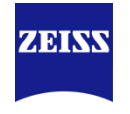

| 🔹 🛥 Acquisition Mode |                         | Show all 📝  |
|----------------------|-------------------------|-------------|
| Objective Plan-      | Apochromat 10x/0.45 M27 |             |
|                      |                         |             |
| Scan Mode Fram       | e 🔻                     |             |
| Frame Size X 5       | 12 🗘 X * Y              | Y 512       |
| Line Step 1          |                         | Optimal     |
|                      |                         |             |
| Speed ——             | 7                       | ‡) Max      |
| Pixel Dwell 2.06 µse | c Scan Time 1.27 sec    |             |
| Averaging            |                         |             |
| Number 2             | Bit Depth               | 8 Bit       |
| Mode Line            | Direction               | <> <b>v</b> |
| Method Mea           | n 🔽 Corr X ——           | 0.00        |
|                      | Corr Y —— 🗍             | 0.00        |
|                      |                         | Auto        |
| HDR                  |                         |             |
| Airyscan Multitrack  |                         | ILEX Setup  |
| 😇 scan Area          |                         |             |
|                      | Image Size: 848.5 μm    | x 848.5 μm  |
| • • •                | Pixel Size: 1.66 μm     |             |
|                      |                         | 0.0 🗘 C     |
|                      |                         | 0.0 🗘 C     |
|                      | φ — <u></u>             | 0.0 🗘 🛈     |
|                      | Zoom () [1              | .0 🗘 1      |
|                      |                         | Reset All   |
|                      | Line Select             |             |

### 7、在Acquisition Mode下主要设置如下参数: A、通过scan area选择扫描区域或通过图像窗 口下的"crop"选择扫描区域;

| Dimensions | Display Graphics |                   |                   |
|------------|------------------|-------------------|-------------------|
| Zoom       |                  | ━,                | 76 🗘              |
| Tools      | Q Q_‡ 📑          |                   | ✓ Interpolation   |
|            |                  |                   |                   |
|            |                  |                   |                   |
|            |                  |                   |                   |
| Channels   | Ch1 T PMT        |                   |                   |
|            | Single Channel   | ✓ Range Indicator | Quick Color Setup |
| ✓ Merged   |                  | Reuse 🎒 Croj      | p Positions Stage |

### **Acquisition Mode**

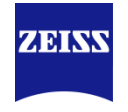

| 👻 🛥 Acquisition M   | lode                        | Show all   |
|---------------------|-----------------------------|------------|
| Objective           | Plan-Apochromat 10x/0.45 M2 | 7          |
| Scan Mode           | Frame                       |            |
|                     | X 512 🗘 X*Y                 | Y 512      |
| Line Step           | 1                           | Optimal    |
|                     |                             |            |
|                     | 7                           | ‡ Max      |
| Pixel Dwell 2.      | .06 µsec Scan Time 1.27 sec |            |
| Averaging           |                             |            |
| Number              | 2 Bit Depth                 | 8 Bit 🔻    |
| Mode                | Line   Direction            | <> •       |
| Method              | Mean Corr X -               | 0.00 🗘     |
|                     | Corr Y —— 🗍                 | 0.00       |
|                     |                             | Auto       |
| HDR                 |                             |            |
| Airyscan Multitrack |                             | ILEX Setup |
| Scan Area           |                             |            |
| <u></u>             | Image Size: 848.5 μm        | x 848.5 μm |
|                     | Pixel Size: 1.66 μm         |            |
|                     |                             |            |
|                     |                             |            |
|                     |                             |            |
|                     | 200m []                     | Reset All  |
| C                   | Line Select                 |            |

7F

- B、设置speed:扫描速度越慢,信噪比越好, 但光漂白越多;
- C、Averaging: 增加averaging次数可以减少 噪音,但会增加扫描时间;
- D、Direction: 双向扫描可以减少扫描时间;
- E、Frame Size: 一般选择512×512或
  - 1024×1024,图像越大,扫描时间越长

## **Acquiring Multi-Channel images**

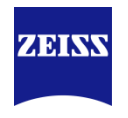

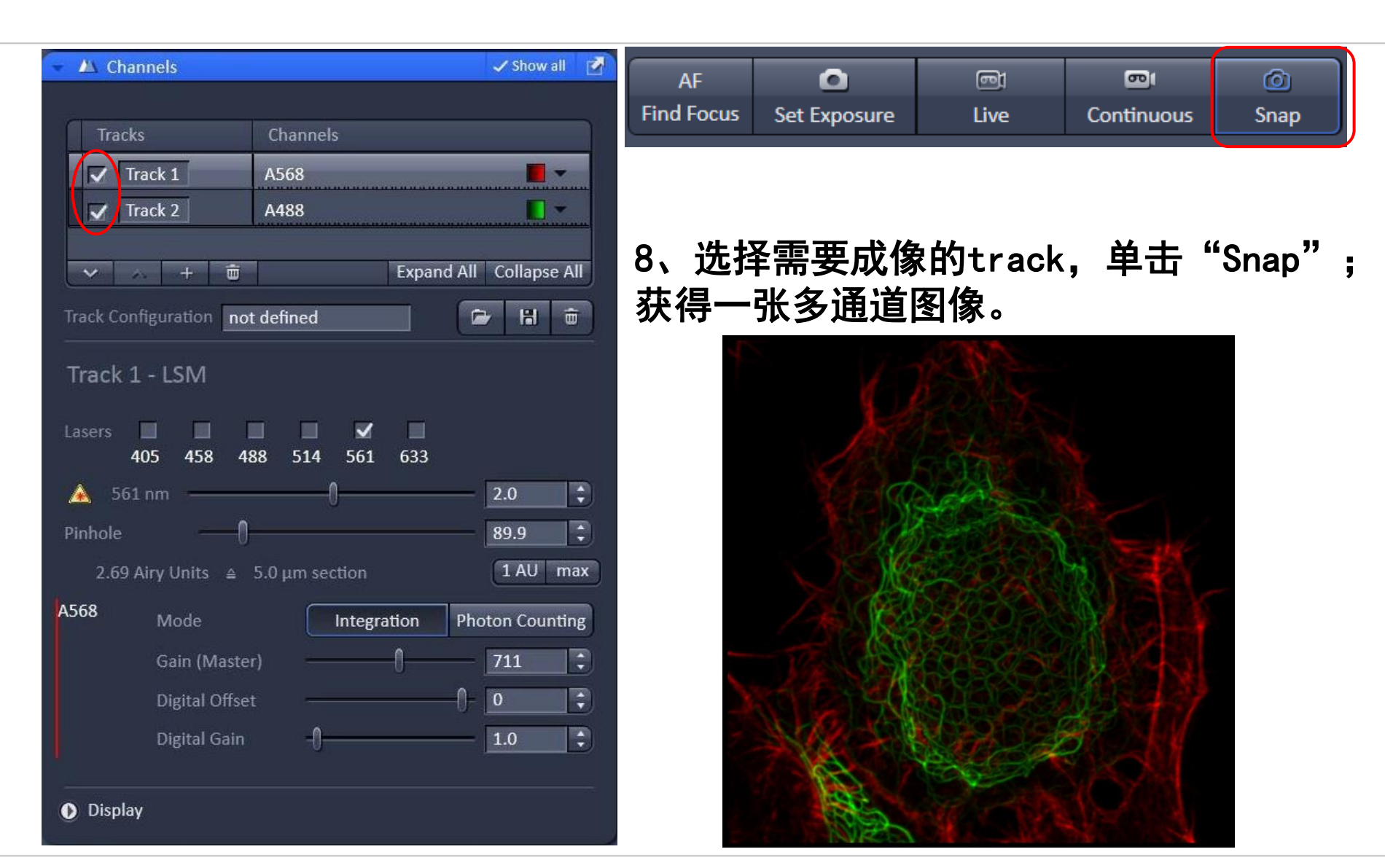

### **Experiment Manager and Reuse**

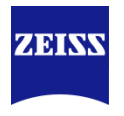

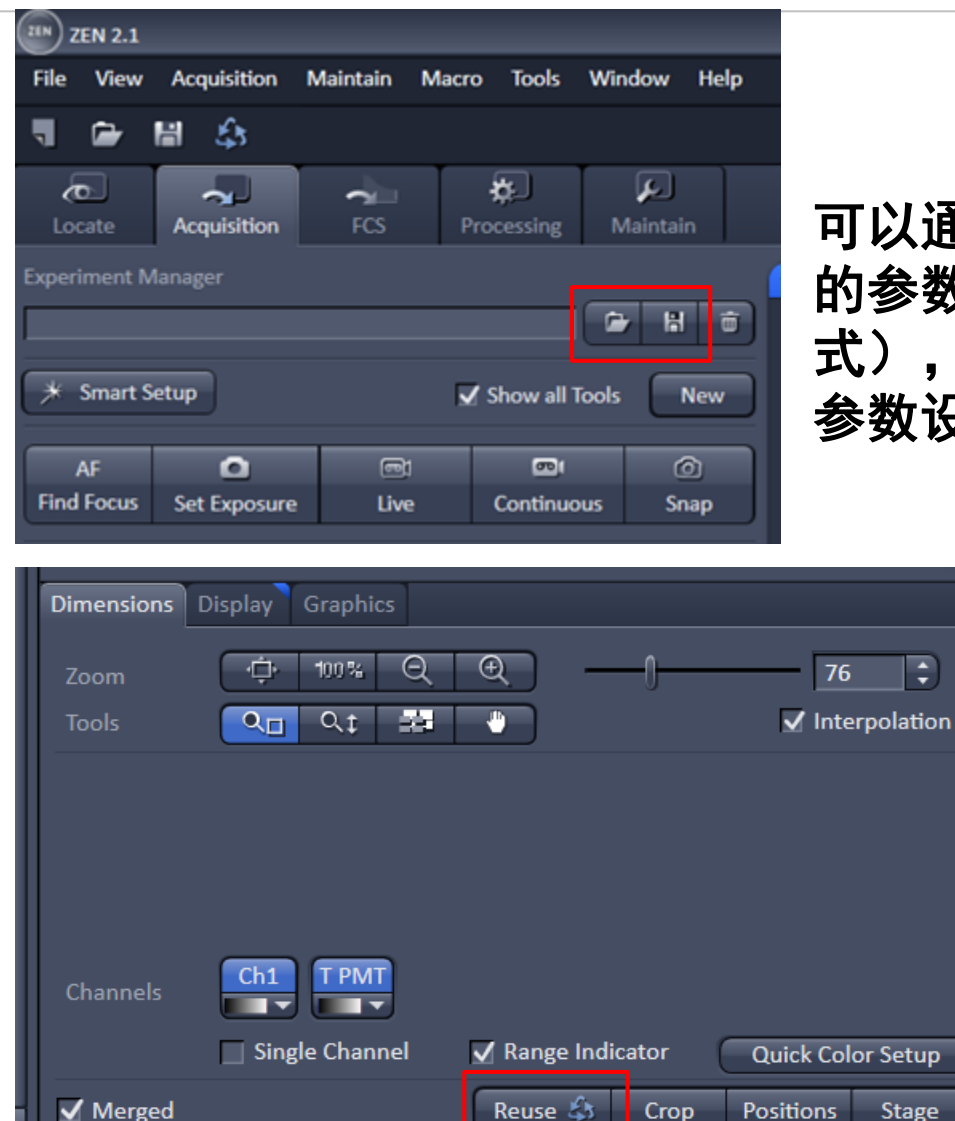

# 可以通过Experiment Manager来保存拍摄的参数,或打开已经保存的图片(czi格式),通过"Reuse"来调用上次拍摄的参数设置

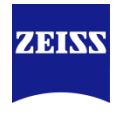

| 1 | Startup and Shutdown of the System |
|---|------------------------------------|
| 2 | Acquiring Multi-Channel images     |
| 3 | Z-stack image                      |
| 4 | Time Series image                  |
| 5 | Tile Scan                          |
| 6 | Airyscan Imaging                   |
| 7 |                                    |
| 8 |                                    |

First/Last

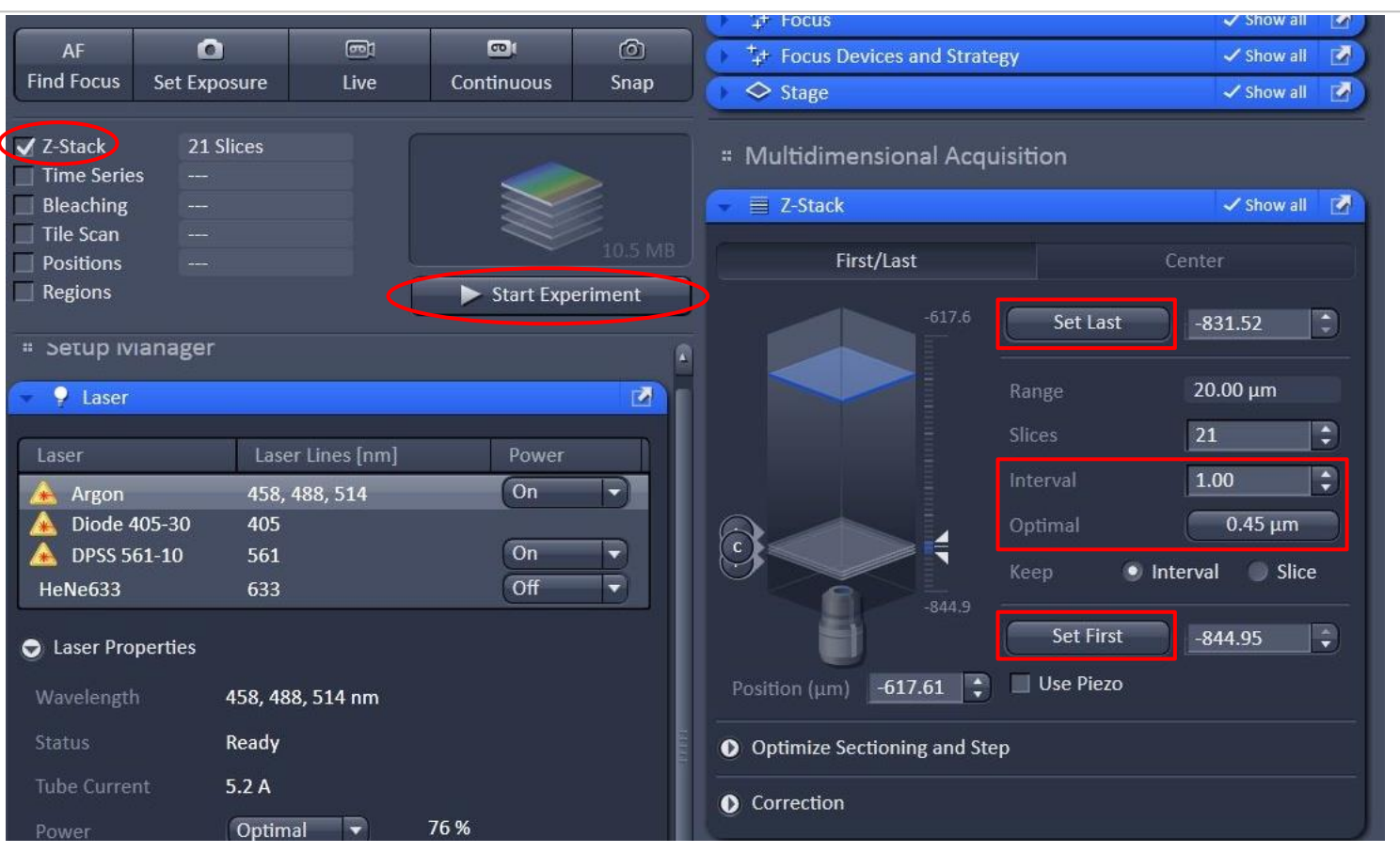

- 1、选择Z-stack;
- 2、在live下调节焦距选择层扫图像的上下范围: "set first" 和 "set last";
- 3、单击"optimal"让间距在最适合范围;
- 4、单击"Start Experiment"

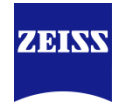

#### Center

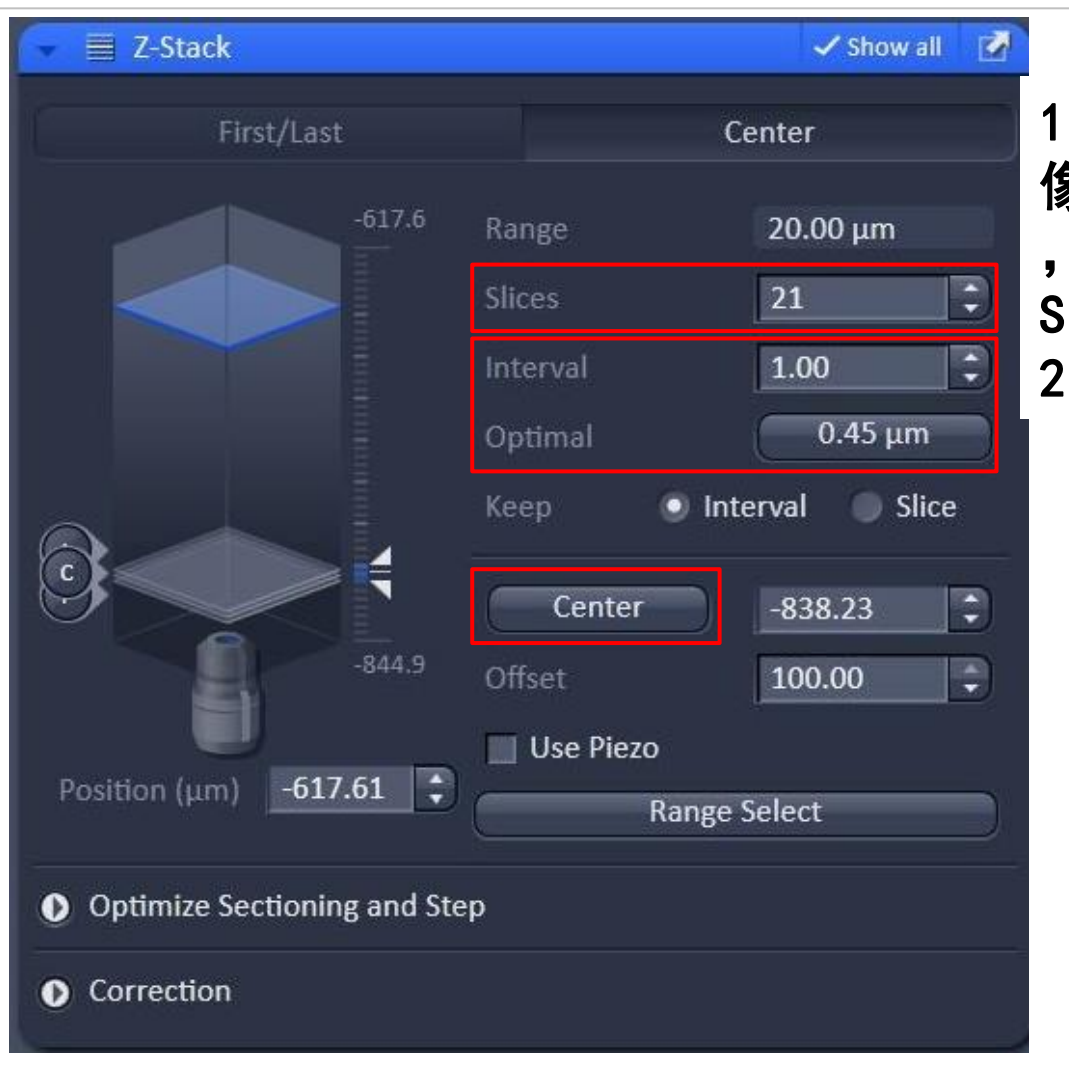

 1、center模式下, live下选择成 像的中间位置,单击"center"
 ,然后设置需要层扫的层数
 Slices,并单击"optimal";
 2、单击"Start Experiment"

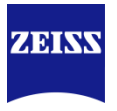

### Match Pinhole

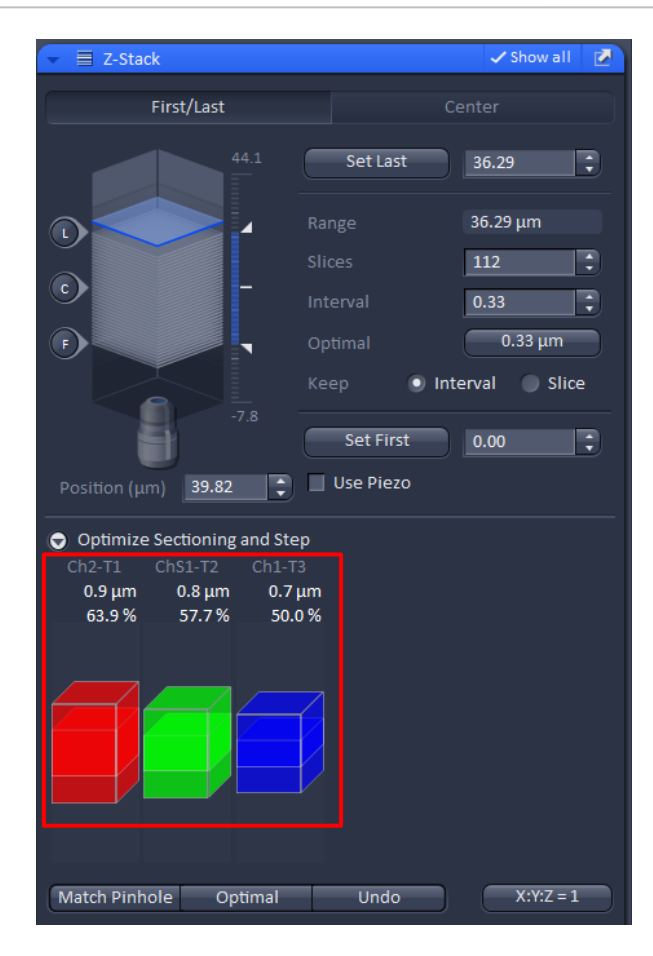

多通道荧光拍摄Z-stack需 要考虑光切厚度不一致的 问题:

1、可以通过点击"Match Pinhole"自动调节不同 track的针孔使光切厚度相 似;

\*这种方法的缺点在于可能 会使长波长的针孔过于小 ,不利于弱荧光成像。

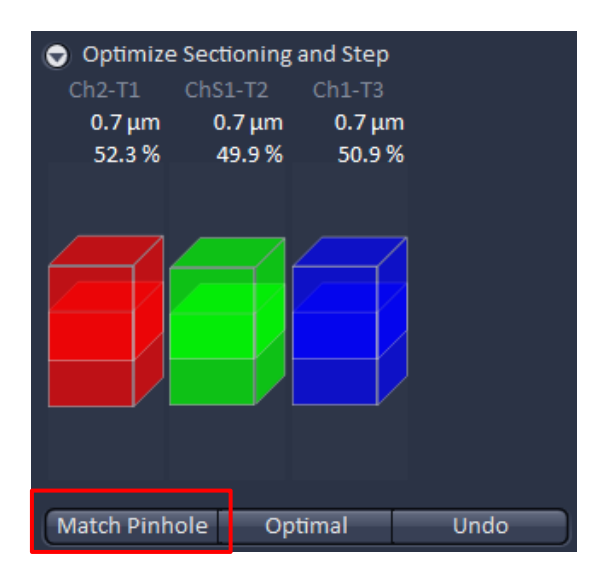

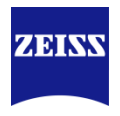

### Match Pinhole

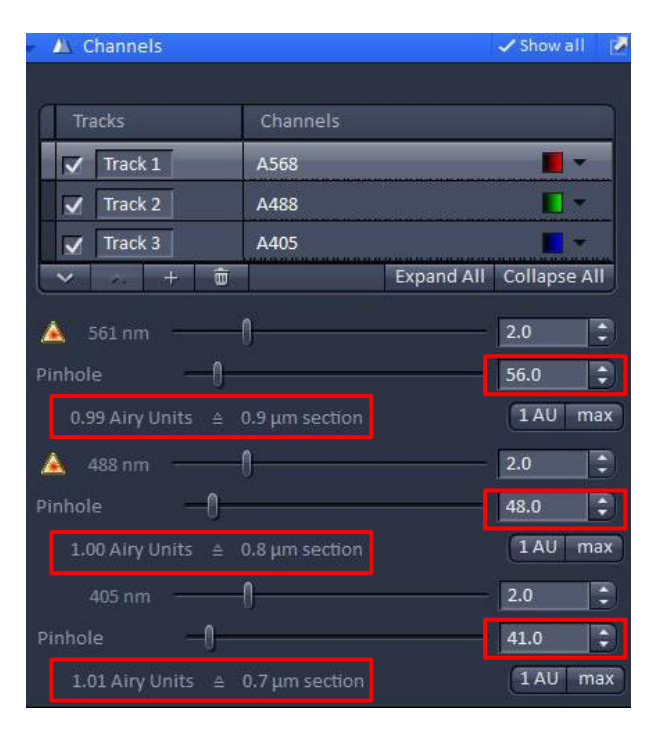

### 2、通过手动调节针孔 到一致,可以保证荧 光强度的同时,保证 光切厚度一致。

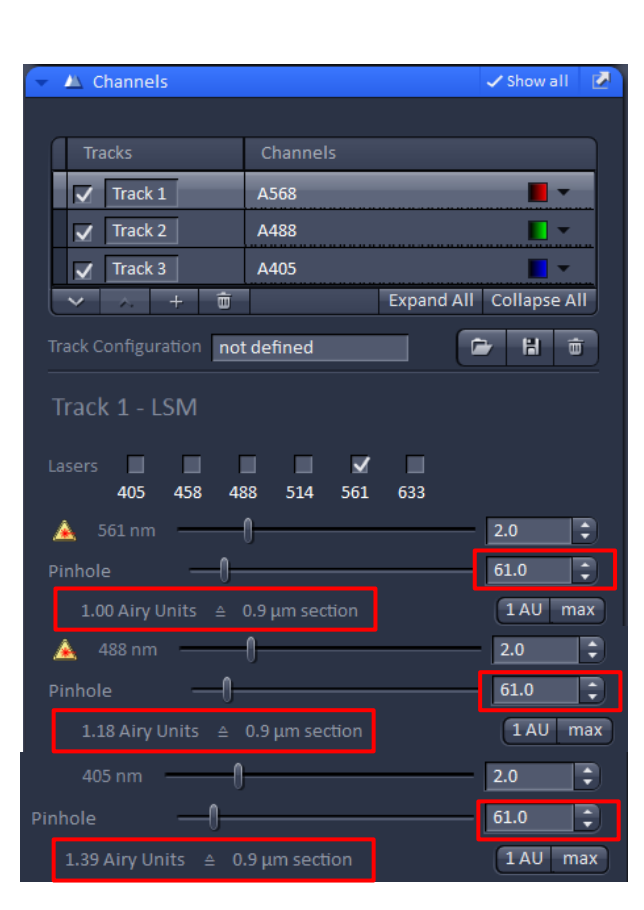

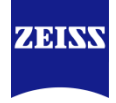

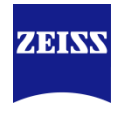

| 1 | Startup and Shutdown of the System |
|---|------------------------------------|
| 2 | Acquiring Multi-Channel images     |
| 3 | Z-stack image                      |
| 4 | Time Series image                  |
| 5 | Tile Scan                          |
| 6 | Airyscan Imaging                   |
| 7 |                                    |
| 8 |                                    |

# **Time Series image**

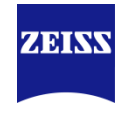

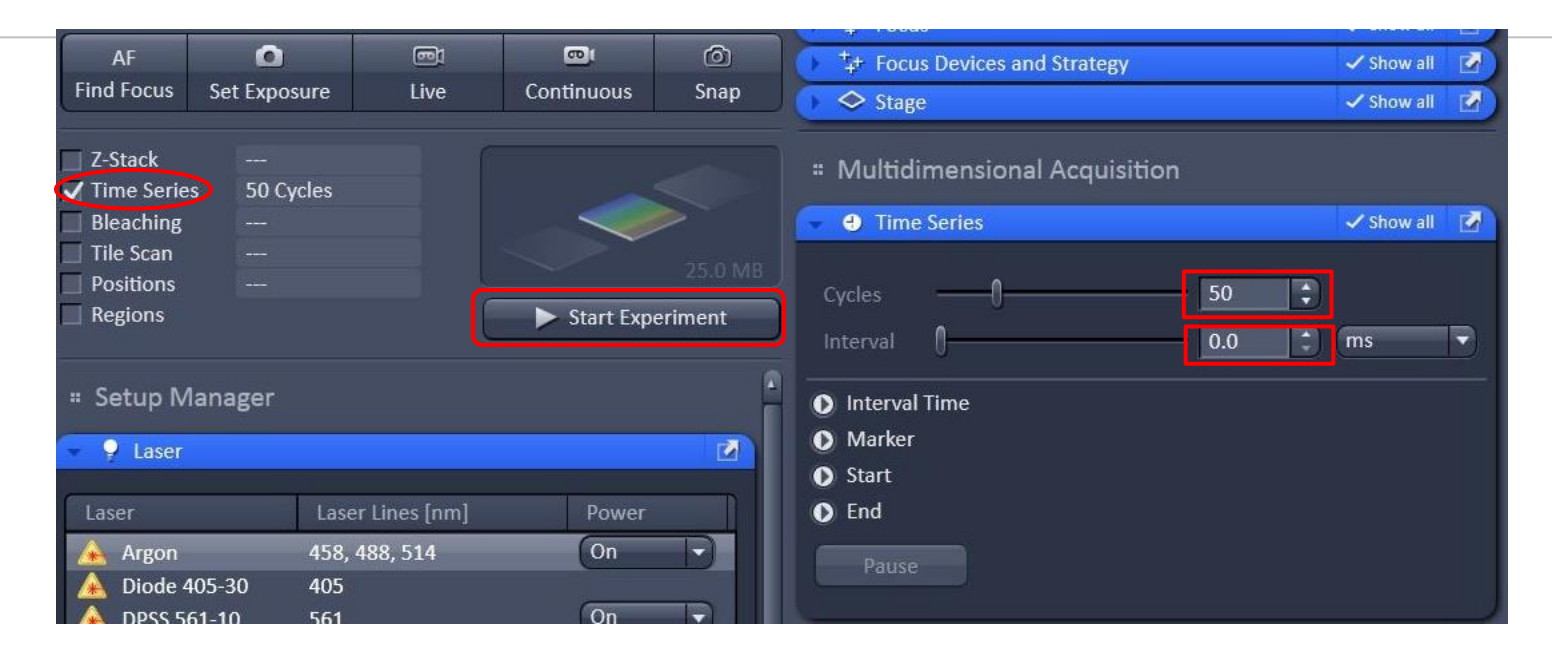

- 1、选择"Time Series";
- 2、拍摄要进行的循环数cycles;
- 3、循环之间的间隔Interval;
  - interval:两次循环开始时间的间隔,因此interval包含了上一个循环的拍摄时间;
- 4, "Start Experiment"

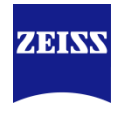

| 1 | Startup and Shutdown of the System |
|---|------------------------------------|
| 2 | Acquiring Multi-Channel images     |
| 3 | Z-stack image                      |
| 4 | Time Series image                  |
| 5 | Tile Scan                          |
| 6 | Airyscan Imaging                   |
| 7 |                                    |
| 8 |                                    |

### Tile Scan

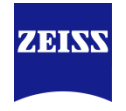

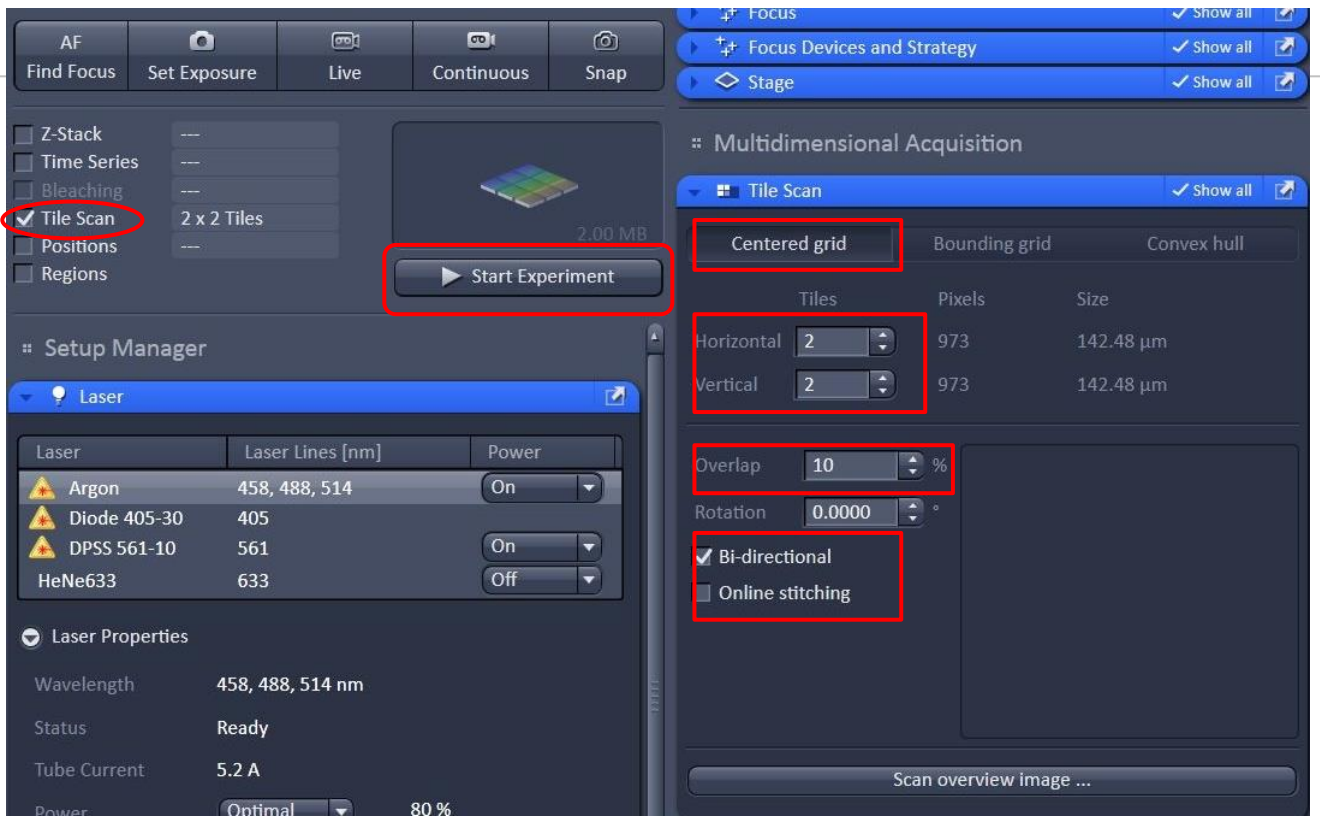

- 1、选择"Tile Scan";
- 2、Centered grid下以现在视野为中心,拍摄拼图:
- A、Horizontal & Vertical 水平和垂直拍摄范围;
- B、拼图之间的重叠overlap、是否双向拼图Bi-directional以及拍摄后拼接 Online stitching;
- 3、 "Start Experiment"

# Tile Scan

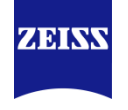

### Bounding grid

| 👻 🎟 Tile Scan 🗸 Show all 📝      |                             |                                |           |            |
|---------------------------------|-----------------------------|--------------------------------|-----------|------------|
| Center                          | ed grid                     | Bounding grid                  | Con       | vex hull   |
|                                 | Tiles                       | Pixels                         | Size      |            |
| Horizontal                      | 11                          | 5120                           | 749.73 μm |            |
| Vertical                        |                             | 1894                           | 277.34 μm |            |
| Overlap                         | 10 ‡                        | % Add                          | Remove    | Remove all |
| Rotation                        | 0.0000 ‡                    |                                |           |            |
| Bi-directional Online stitching |                             |                                |           |            |
| Number                          | x [μm]                      | y [µm]                         |           |            |
| 1                               | -7542.3                     | -1806                          | .440      |            |
| 2                               | -7752.9<br>-82 <u>06.</u> 7 | 764 -1970<br>764 -1 <u>970</u> | .115      |            |
|                                 |                             |                                |           |            |
|                                 |                             |                                | Load      | Save       |
| Scan overview image             |                             |                                |           |            |

# Bounding grid下通过移动载物台到想拼 接的图像边缘,单击"Add",添加边缘范围。 软件自动定义拼图范围。 "Start Experiment"。

# Tile Scan

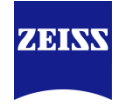

### Convex hull

| 👻 🎫 Tile Scan 🛛 🖍 Show all 📝 |                      |                        |              |                |
|------------------------------|----------------------|------------------------|--------------|----------------|
| Centere                      | ed grid              | Bounding grid          |              | Convex hull    |
|                              | Tiles                | Pixels                 | Size         |                |
| Horizontal                   | 11                   | 5120                   | 749.73       | μm             |
| Vertical                     |                      | 1894                   | 277.34       | μm             |
| Overlap                      | 10 ‡                 | % Add                  | Remo         | ove Remove all |
| Rotation                     | 0.0000 ‡             |                        |              |                |
| ✓ Bi-directi Online st       | ional<br>titching    |                        |              |                |
| 😌 Marked                     | positions            |                        |              |                |
| Number                       | x [µm]               | y [µm]                 |              |                |
| 1                            | -7542.31             | 14 -1806.              | 440          |                |
| 3                            | -7752.92<br>-8206.76 | 22 -1970.<br>54 -1970. | .115<br>.115 |                |
|                              |                      |                        | Lo           | ad Save        |

 Convex hull类似Bounding grid,通过 移动载物台到想拼接的图像边缘,单击Add ,添加边缘范围点。软件自动定义拼图范 围。不同于Bounding grid软件定义拼图范 围会更接近选择的位置点。
 "Start Experiment"。

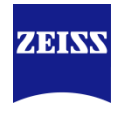

| 1 | Startup and Shutdown of the System |
|---|------------------------------------|
| 2 | Acquiring Multi-Channel images     |
| 3 | Z-stack image                      |
| 4 | Time Series image                  |
| 5 | Tile Scan                          |
| 6 | Airyscan Imaging                   |
| 7 |                                    |
| 8 |                                    |

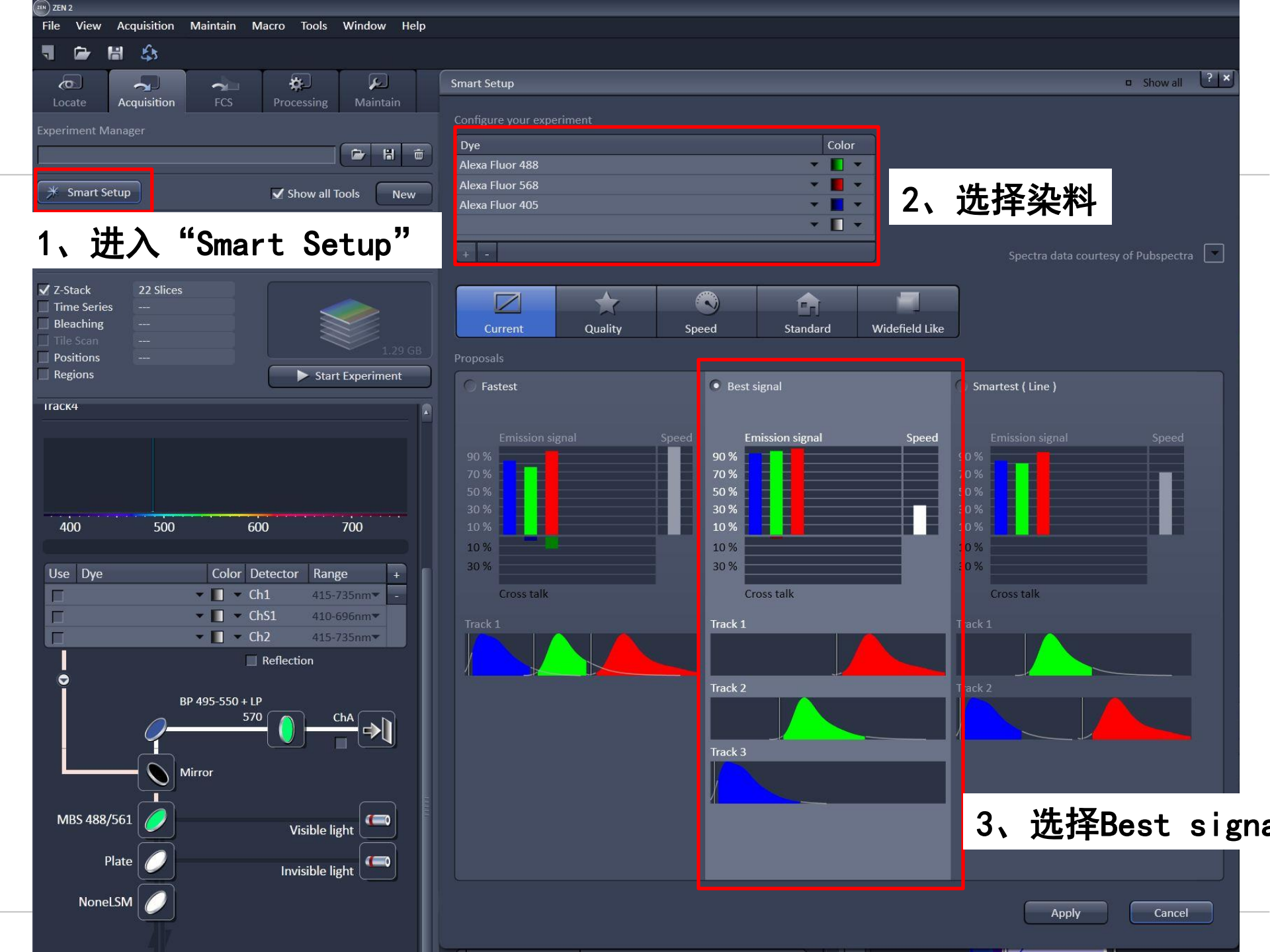

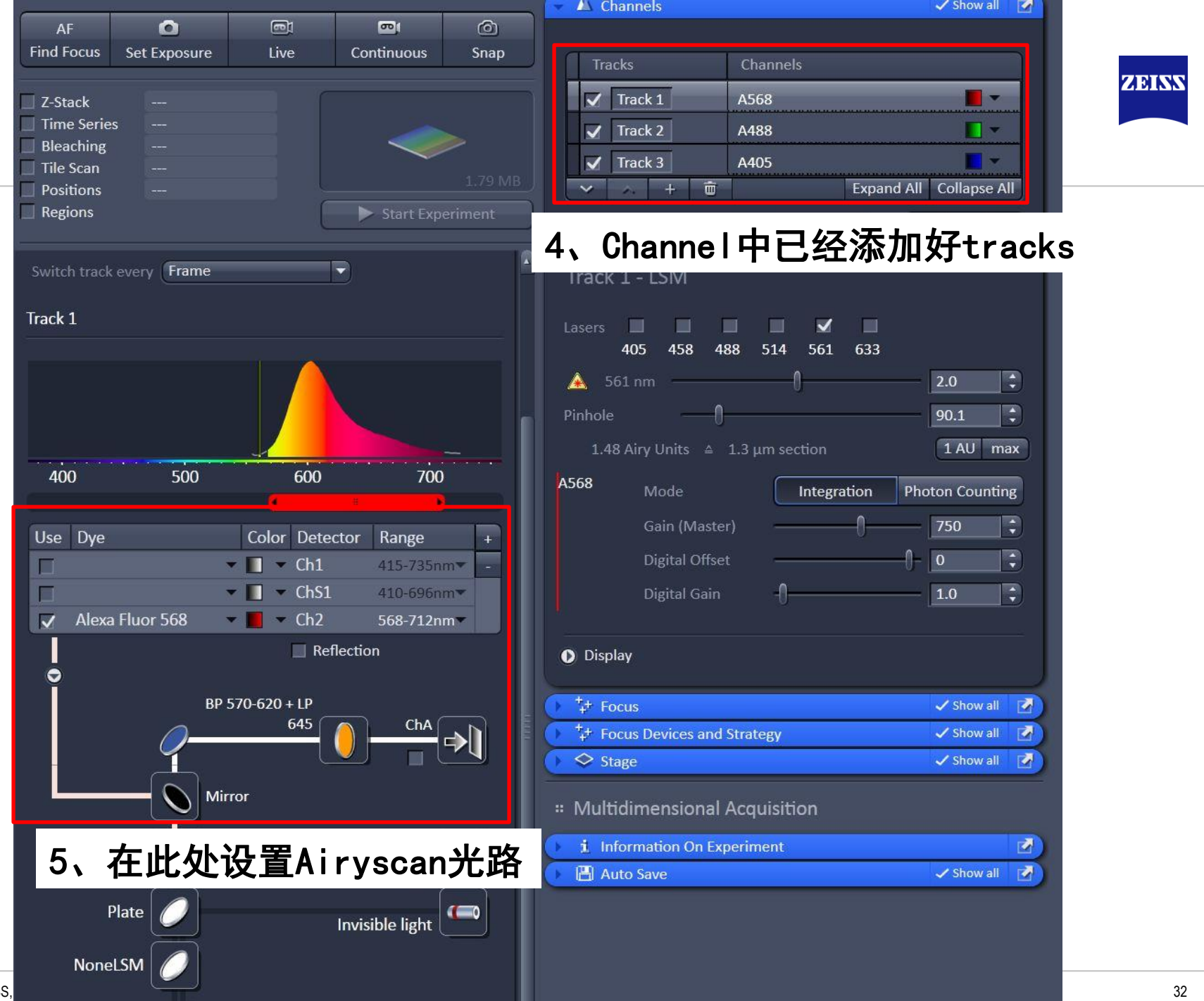

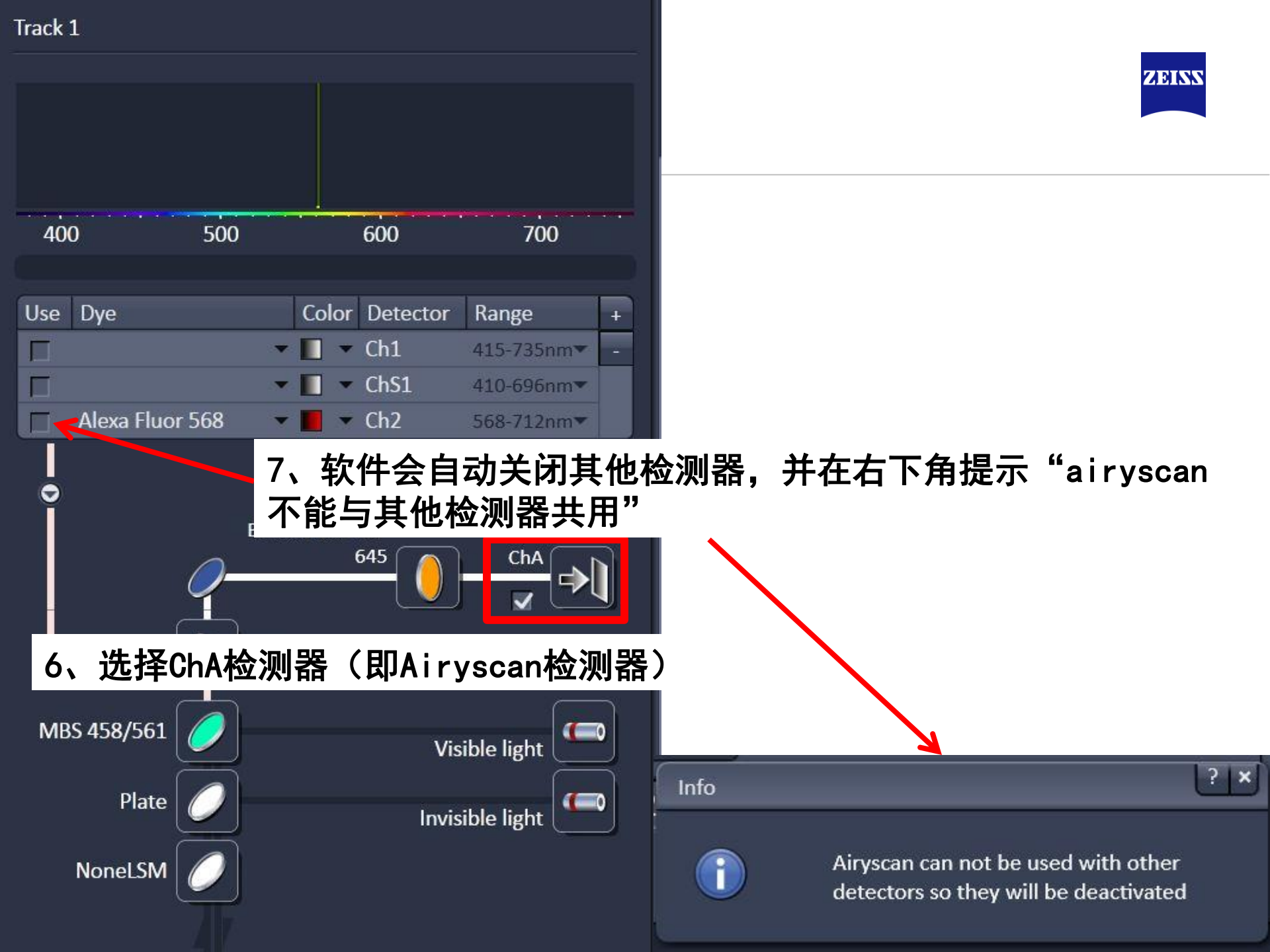

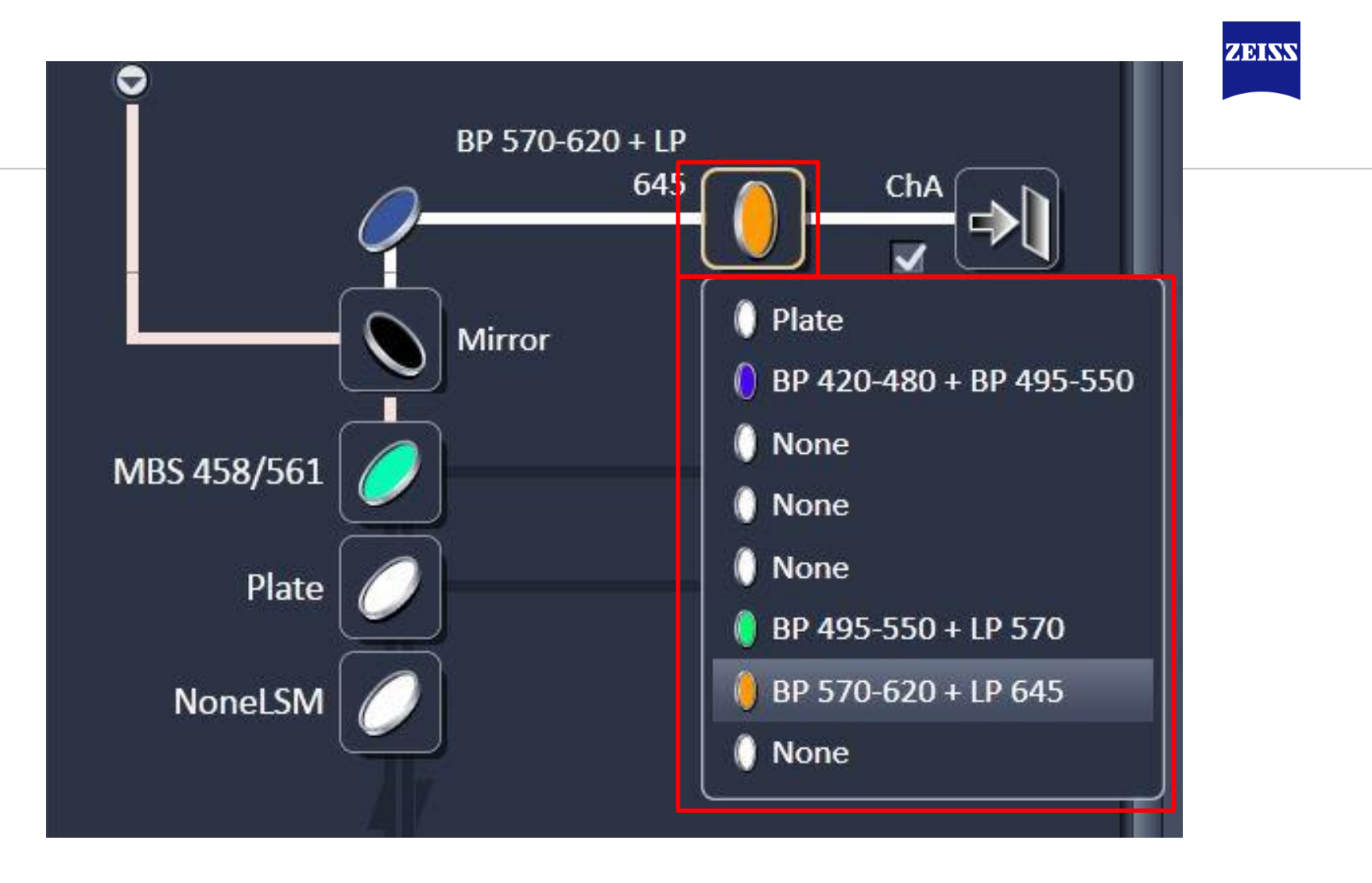

8、选择适合的滤片,如BP420-480代表蓝色波段,BP495-550代表绿色波段, BP 570-620 代表红色波段

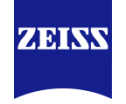

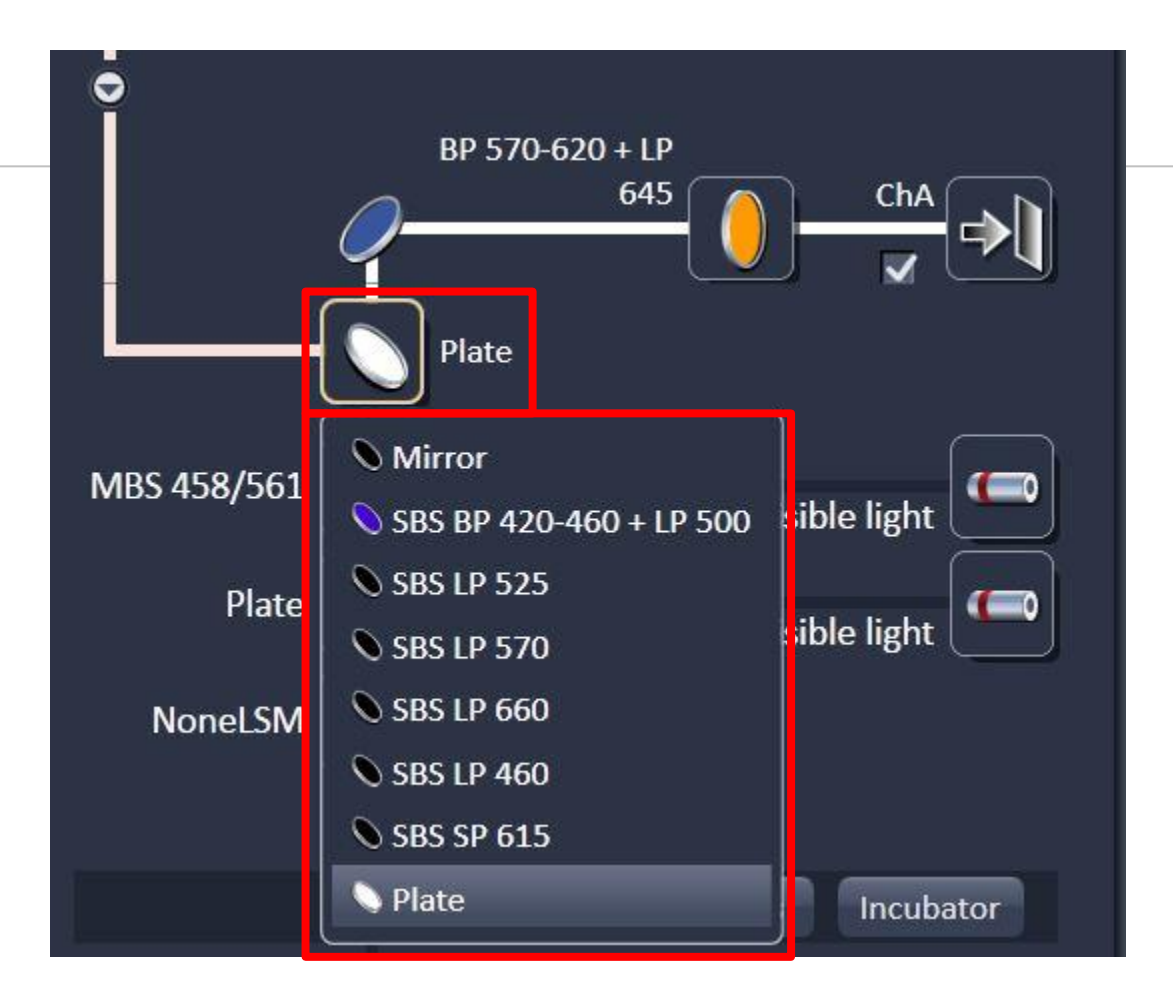

### 9、次级分色镜(SBS)选择"Plate"

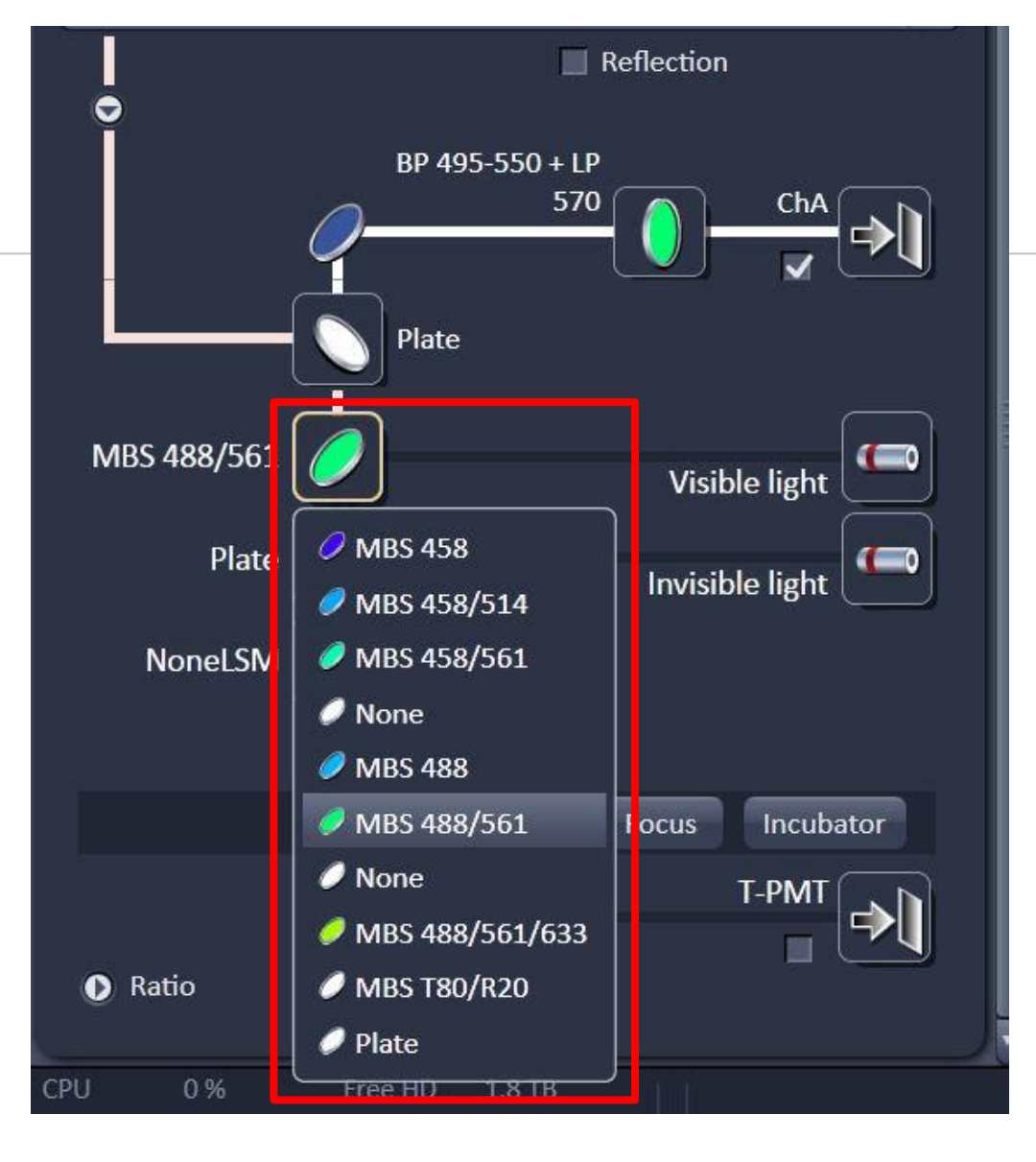

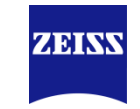

10、如果是多色荧光成像,可以选择多激光反射主分色镜(MBS), 如图中MBS可以同时反射488和561,减少MBS转换

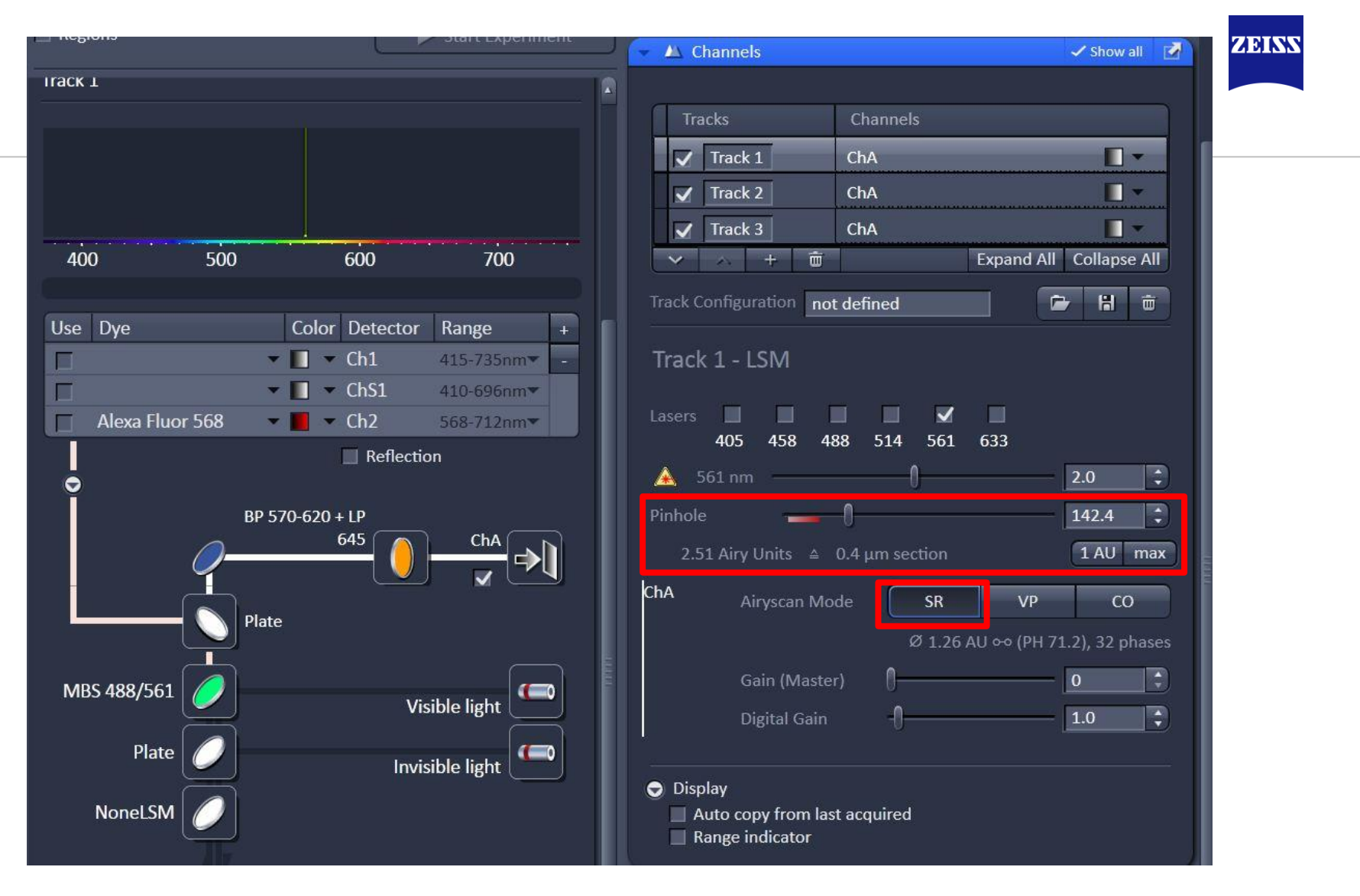

11、不要更改针孔(Pinhole)大小, Airyscan Mode确认是"SR"模式

| 👻 🕿 Acquisition   | Mode                  | 🗸 Show all 🛛 📝   |
|-------------------|-----------------------|------------------|
| Objective         | Plan-Apochromat 63x/1 | I.4 Oil DIC M27  |
| Scan Mode         | Frame 🔻               |                  |
| Frame Size        | X 2000 🗘 🗙            | * Y Y 2000 🗘     |
| Line Step         | 1                     | Optimal          |
|                   |                       |                  |
| Speed             | 0                     | 6 🗘 Max          |
| Pixel Dwell       | 1.06 µsec Scan Time : | 14.90 sec        |
| Averaging         |                       |                  |
| Number            | 1 Bit                 | t Depth 8 Bit 🔹  |
| Mode              | Line 🔻 Di             | rection <>       |
| Method            | Mean 🔻 Corr X         |                  |
|                   | Corr Y                | 0.00             |
|                   |                       | Auto             |
| HDR               |                       |                  |
| Airyscan Multitra | ck                    | ILEX Setup       |
| 😔 Scan Area       |                       |                  |
| (                 | Image Size: 74        | l.9 μm x 74.9 μm |
|                   | Pixel Size: 0.        | 04 μm            |
|                   |                       | 0.0 ‡ C          |
|                   |                       | 0.0 ¢ C          |
|                   | • • •                 | 0.0 \$ 0         |
|                   | Zoom 🚽                |                  |
|                   |                       | Reset All        |

ZEISS

- 13、Frame Size选择"optimal"
- 14、Speed选择"Max"

12、Zoom不能小于1.8

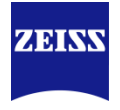

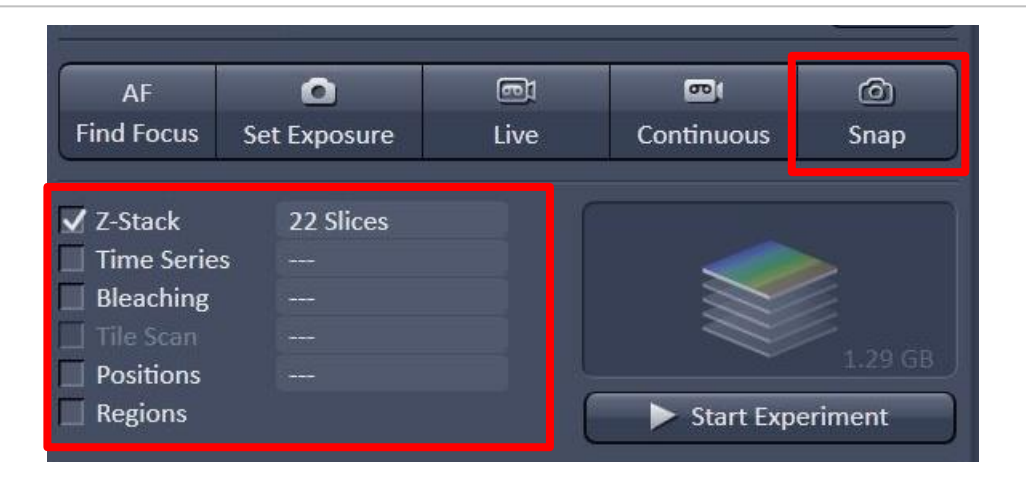

### 15、随后可以进行二维图像拍摄(Snap)或者多维图像拍摄

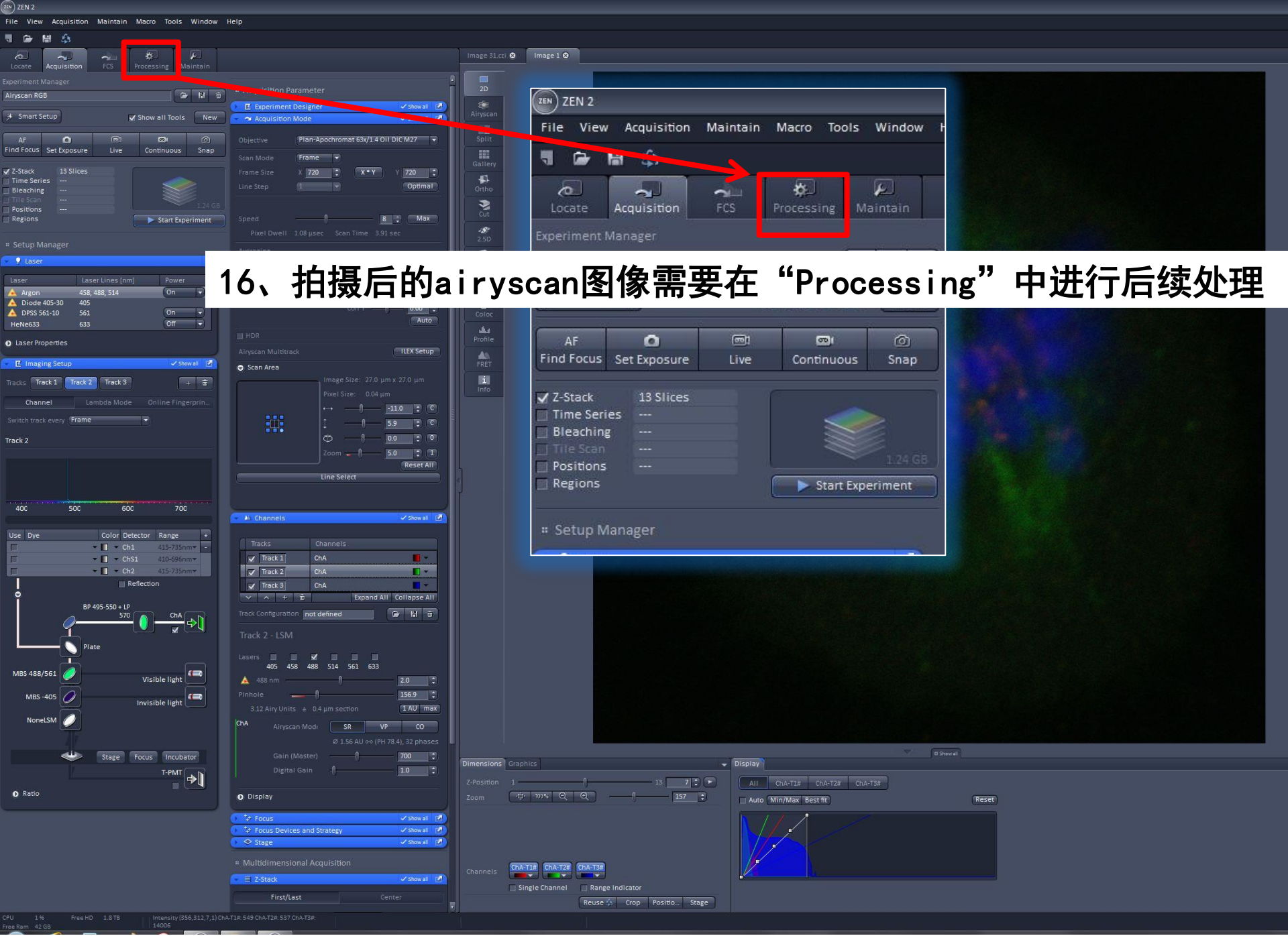

| III) ZEN 2                                          |                         |                                                      |  |
|-----------------------------------------------------|-------------------------|------------------------------------------------------|--|
| File View Acquisition Maintain Macro Tools Window I | -Ip                     |                                                      |  |
| , , , , , , , , , , , , , , , , , , ,               |                         |                                                      |  |
| Locate Acquisition FCS Processing Maintain          | Image 31.cl O Image 1 O | ZEN ZEN 2                                            |  |
| Apply                                               | 20                      | File View Acquisition Maintain Macro Tools Window He |  |
| Method                                              | Anystan                 |                                                      |  |
| Adjust     Airyscan Processing     Average          | Spile                   |                                                      |  |
| Channel Alignment<br>Color-coded projection         |                         | Locate Acquisition FCS Processing Maintain           |  |
| Copy     Correlation                                |                         |                                                      |  |
| Filter<br>HDR- imaging                              | 250                     | A Apply                                              |  |
| ICS     Image calculator     Incomposition          | 3                       |                                                      |  |
|                                                     | A Hiso                  | Method                                               |  |
| Input image I Select                                | Coloc                   | Adjust                                               |  |
|                                                     | ulua<br>Profile         | Airyscan Processing                                  |  |
|                                                     | FRET                    | Average                                              |  |
| Strength                                            | Preview                 | Channel Alignment                                    |  |
| Run Batch                                           | i Info                  | Color-coded projection                               |  |
| Fleview                                             |                         | Correlation                                          |  |
| Input Preview                                       |                         |                                                      |  |

17、按照"Processing → Airyscan Processing → Select → Apply" 进行图像处理。如果是z-stack图像,请选择"3D"

|                                  |                                                                                                    | Method Parameters                  |   |
|----------------------------------|----------------------------------------------------------------------------------------------------|------------------------------------|---|
|                                  |                                                                                                    | Input Image Image 1 3 Select       |   |
|                                  |                                                                                                    | Output Image I_Airyscan Processing |   |
|                                  | Display         1         7         7           Z-Position         1         13         7         7           Zoom         0         1         125         1 | Strength                           | - |
|                                  |                                                                                                    | Run Batch                          |   |
|                                  | Channels Chick Carl Concest<br>Single Channel Range Indicator<br>Reuse S Crop Positio Stage                                                                  |                                    |   |
| PU 1% FreeHD 1.8TB<br>eeRam 42GB |                                                                                                    |                                    |   |

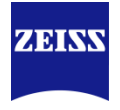

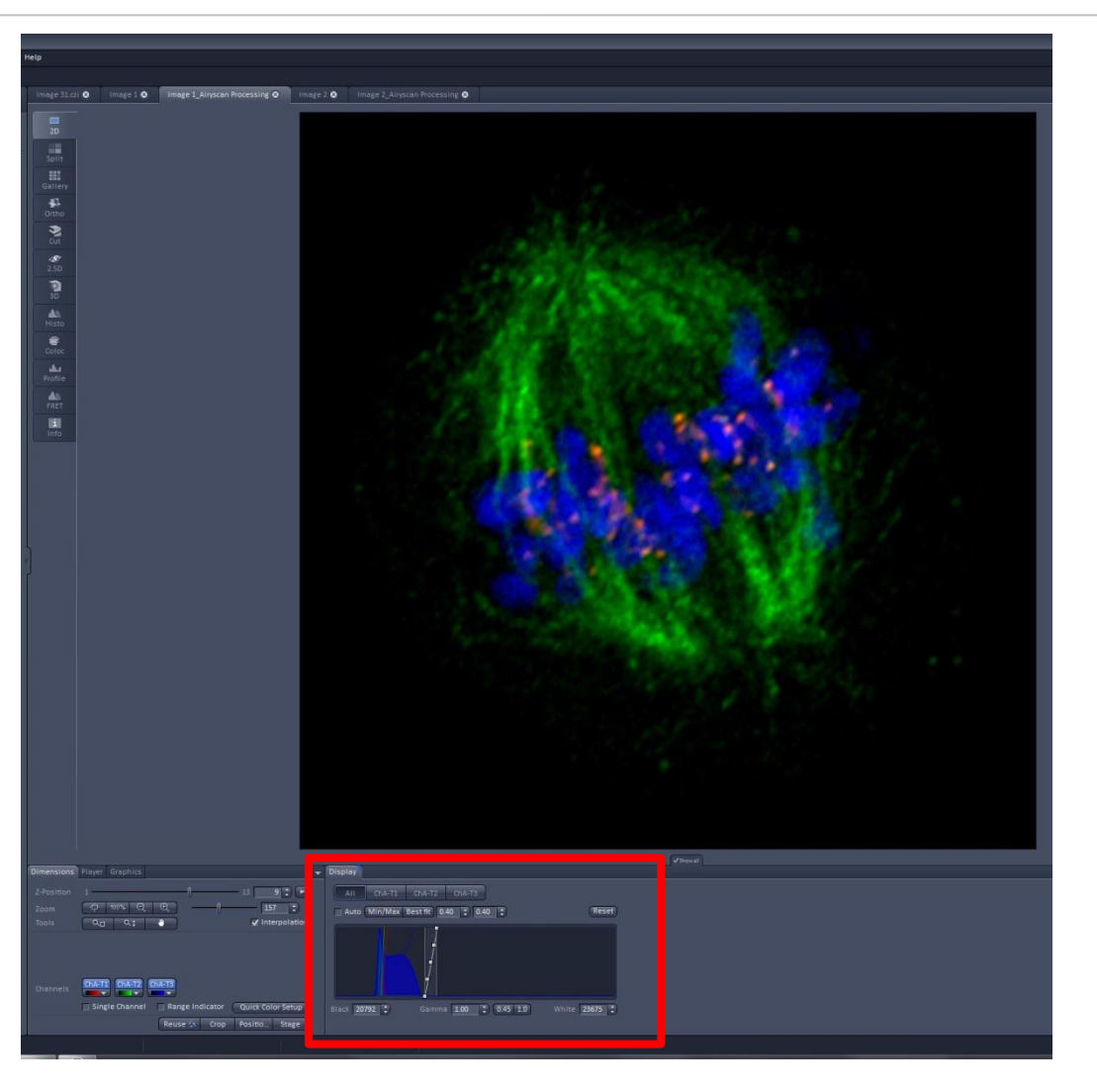

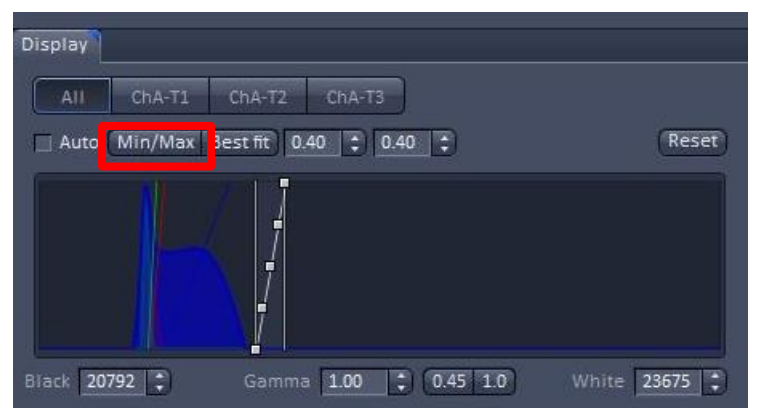

### 18、处理后的图像,在Display处 选择Min/Max或者手动调节显示效 果

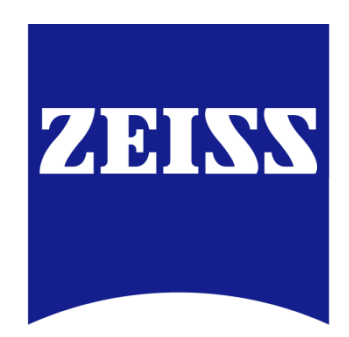